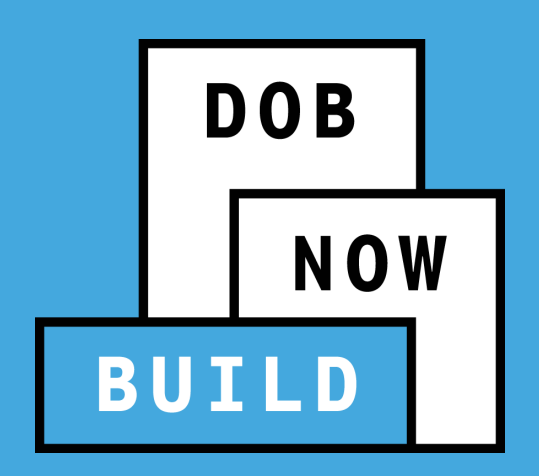

#### **DOB NOW:** *Build* FALL 2023 RELEASE SUSPENDED SCAFFOLD

Updated November 2023

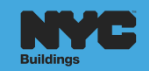

#### **AGENDA: INDUSTRY PORTAL**

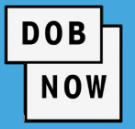

- Introduction to Suspended Scaffold
- Types of Applicants
- Job Filing Requirements:
  - Scope of Work
  - Technical Reports
  - Documents
  - Attestations
  - Fees

- Filing a Suspended Scaffold Job Filing
- Plan Approval & Permits
- Installation & Removal Notifications
- Submitting Notifications
- Supersede Requests & PAAs
- In-Progress CD5 Filings

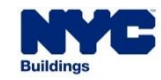

#### **BEST PRACTICES FOR THE VIRTUAL CLASSROOM**

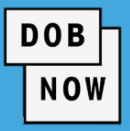

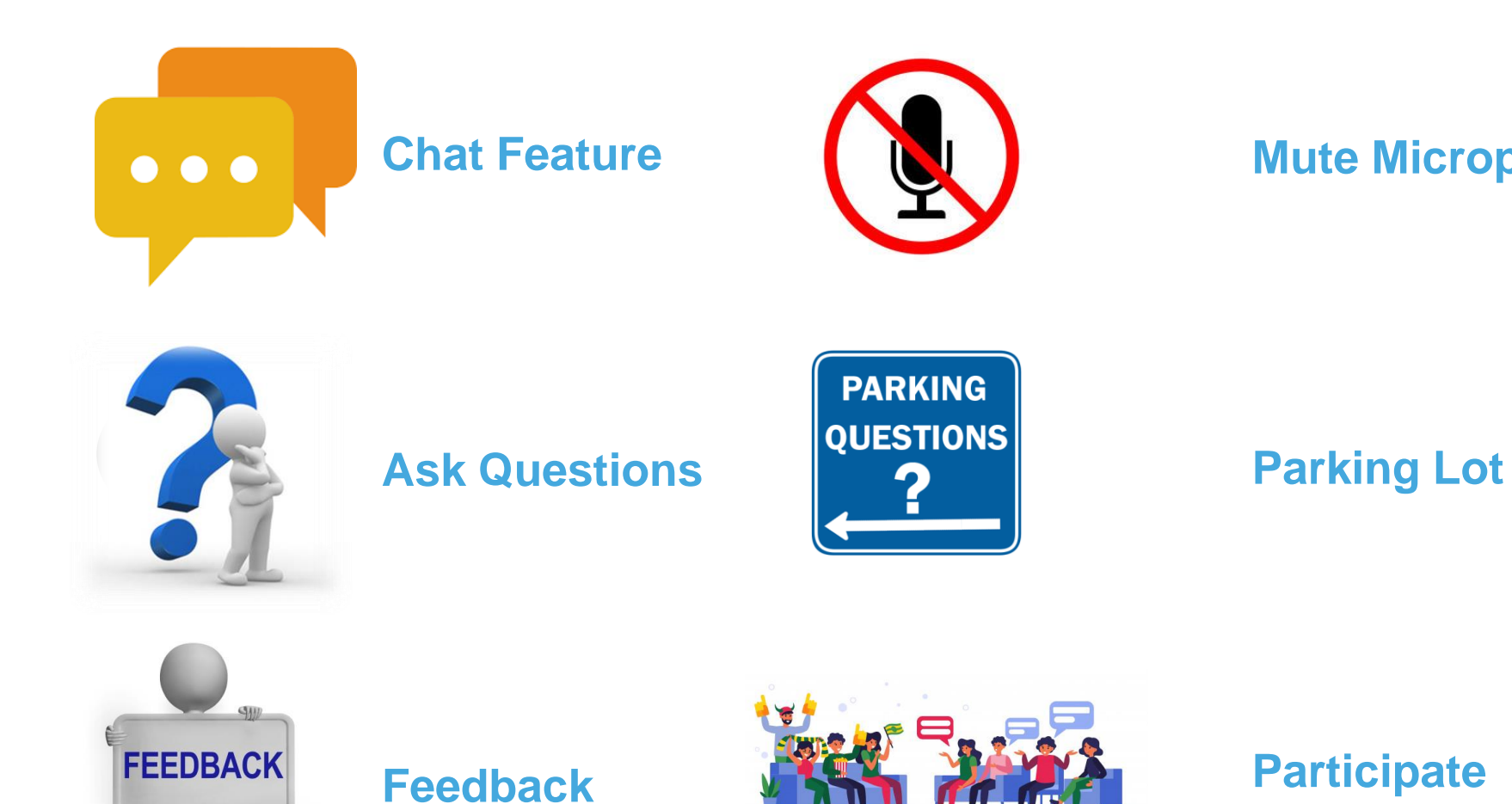

#### **Mute Microphones**

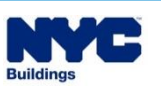

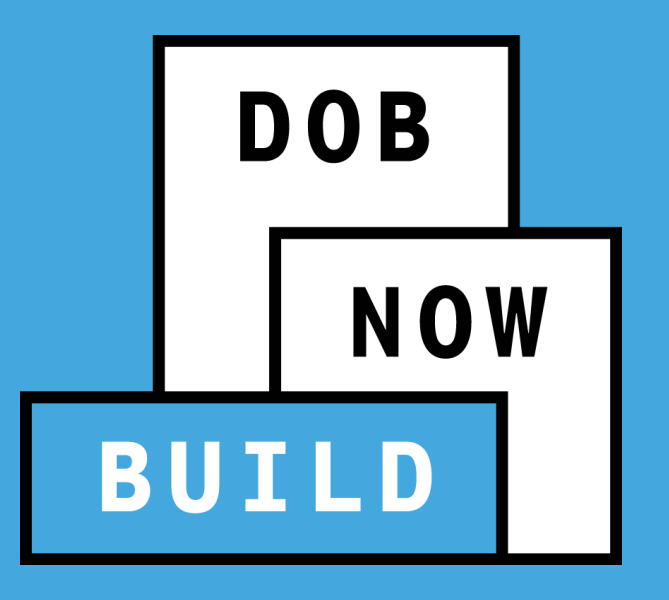

# SUSPENDED SCAFFOLD INTRODUCTION

#### DOB NOW: *Build* – SUSPENDED SCAFFOLD

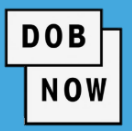

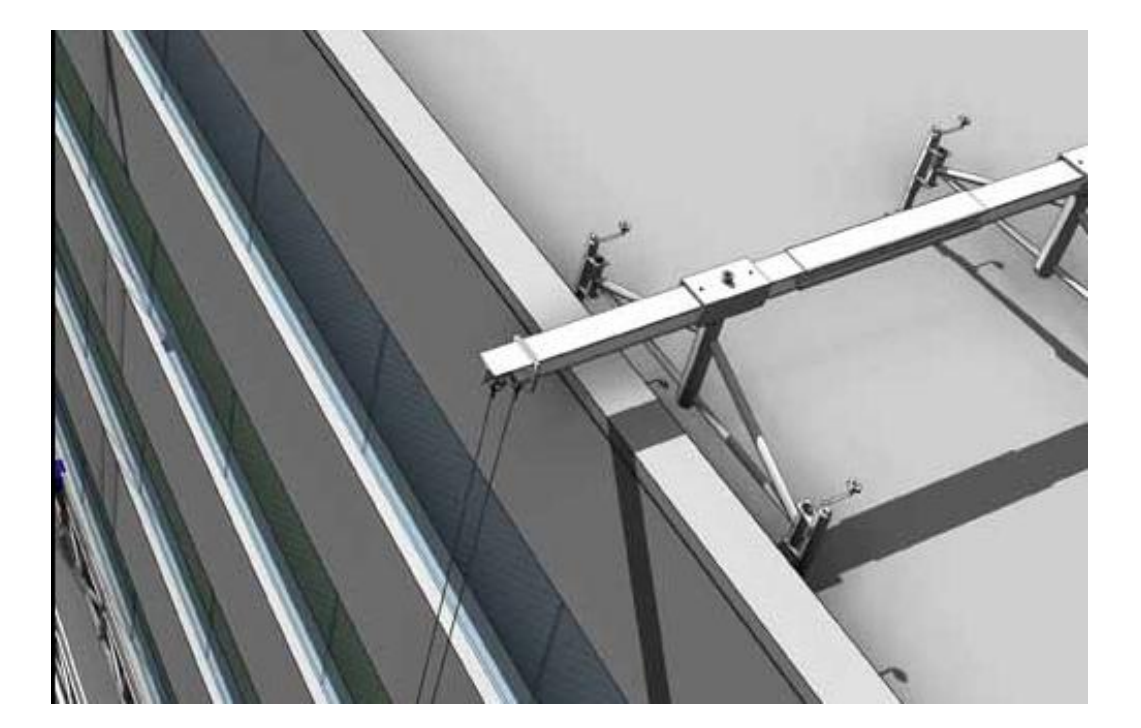

- Suspended Scaffolds (also called hanging scaffolds) are work platforms that hang from overhead support structures on roofs or building setbacks.
- Suspended Scaffolds must comply with the New York City Construction Codes.

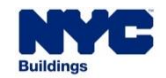

#### DOB NOW: *Build* – SUSPENDED SCAFFOLD – INDUSTRIAL ROPE ACCESS

- Industrial Rope Access is a method by which access is gained to the exterior walls of a building or structure by means of ropes.
  - This is applicable in cases where people descend or ascend via a rope.
  - Ropes are used as the primary means of support.
  - Ropes are used as the primary means of protection or positioning for the individual.

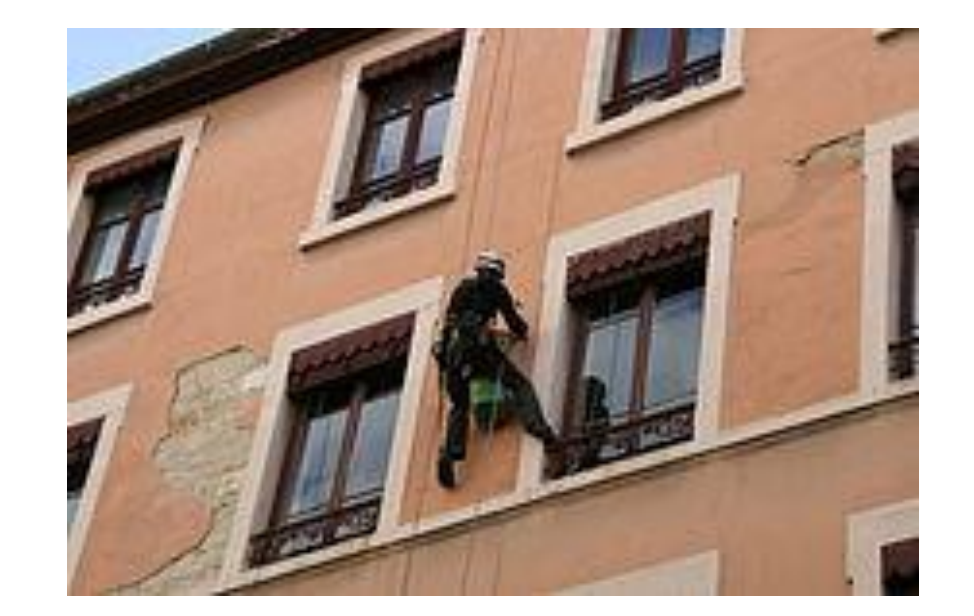

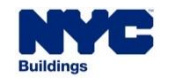

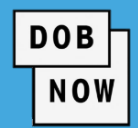

#### **DOB NOW:** *Build* – SUSPENDED SCAFFOLD PRIOR PROCESS

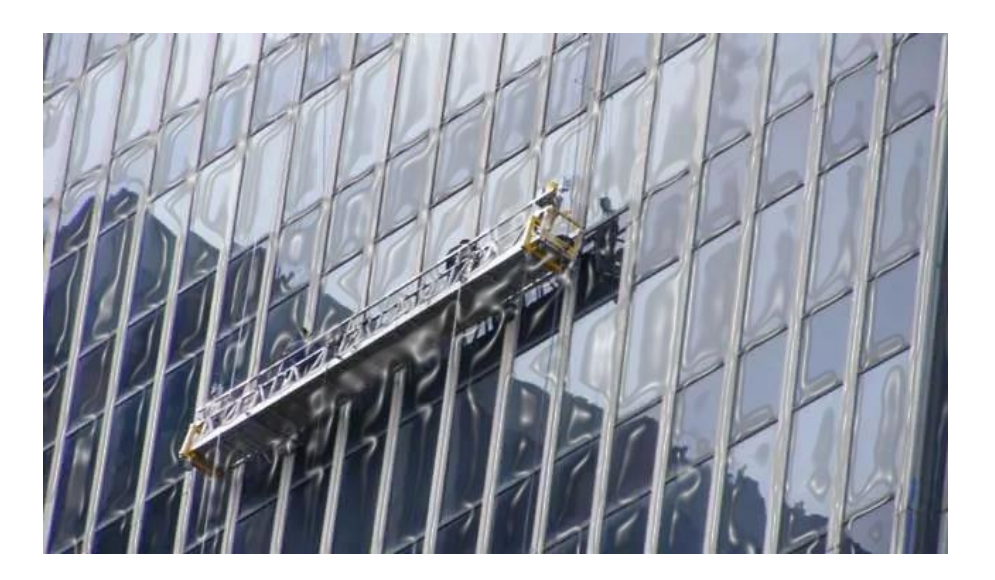

- Currently for Suspended Scaffold, the applications are submitted using two distinct methods:
  - Submission by CD5 form (paper process)
    - Applicants using CD5 are Master/Special Riggers or Master/Special Sign Hangers.

DOB

- Submission by PW1 form (filed in BIS)
  - Applicants using PW1 are Registered Design Professionals (PE/RA)

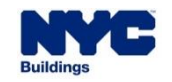

 All applications for Suspended Scaffolds will be submitted through DOB NOW: *Build* starting on November 15.

DOB

- Suspended Scaffold (SC) will be a new Work Type that can be used with Alteration Job Type initial or subsequent filings.
- Suspended Scaffold can also be submitted as a subsequent filing for NB or ALT-CO jobs.

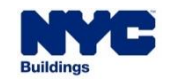

- For the updated release, there are two options associated with the category of Suspended Scaffold:
- I. Sub-Category: IRA (Industrial Rope Access)
- II. Sub-Category: Suspended Scaffold (SC)
  - Option A: Adjustable
  - Option B: Non-Adjustable
- You cannot combine Non-Adjustable and Adjustable types within the same filing.

NOW

You cannot select IRA and Suspended Scaffold together in the same filing.

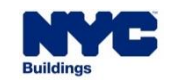

#### DOB NOW: *Build* – SUSPENDED SCAFFOLD UPDATED PROCESS

 Suspended Scaffold work type <u>cannot be combined filed</u> with any other work types.

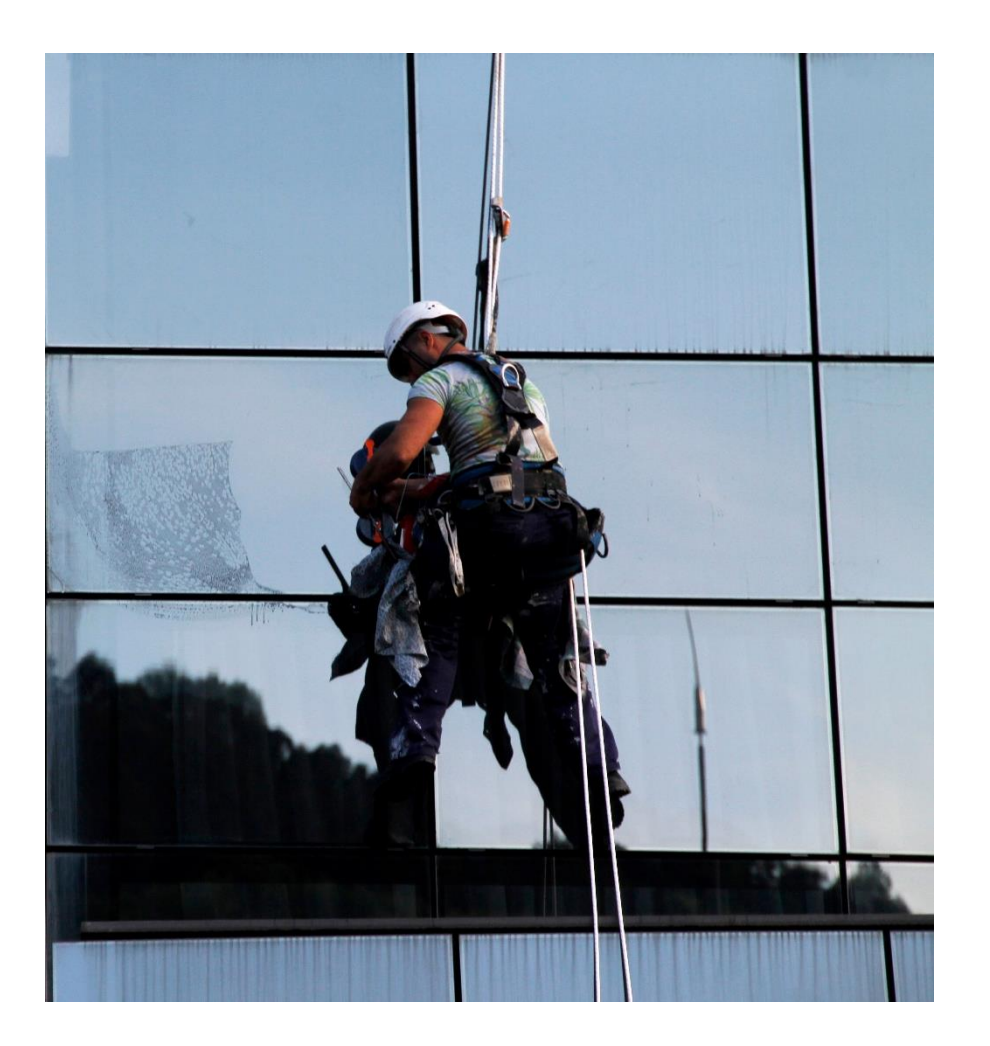

DOB

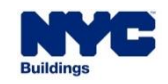

11

 If a <u>Special/Master Rigger or Special/Master Sign Hanger submits</u>, it will be reviewed by the Cranes & Derricks unit as per the CD5 application process.

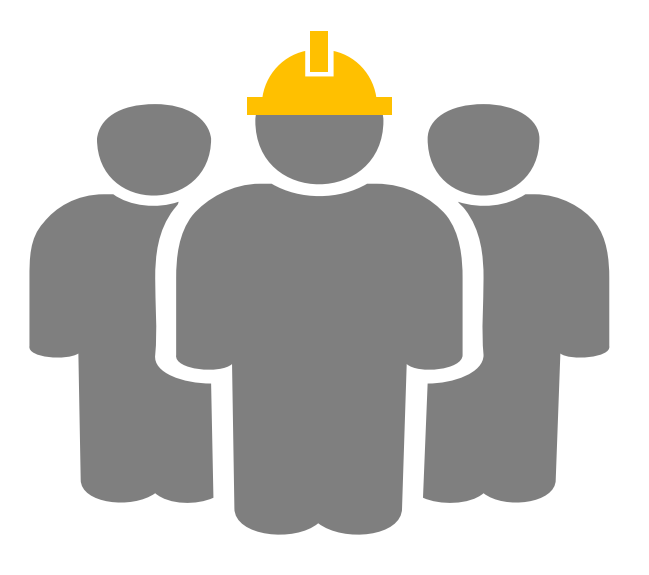

The following Applicants can submit a Job Filing for Suspended

Scaffold Work Type depending on the scope of work:

- Special or Master Rigger
- Special or Master Sign Hanger
- Registered Design Professional (PE/RA)
- If a <u>PE/RA submits</u>, it will be reviewed by the Borough Office per the standard PW1 Job Filing plan review and permitting process.

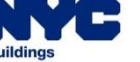

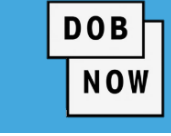

#### DOB NOW: *Build* – SUSPENDED SCAFFOLD – APPLICANT & DOB REVIEW

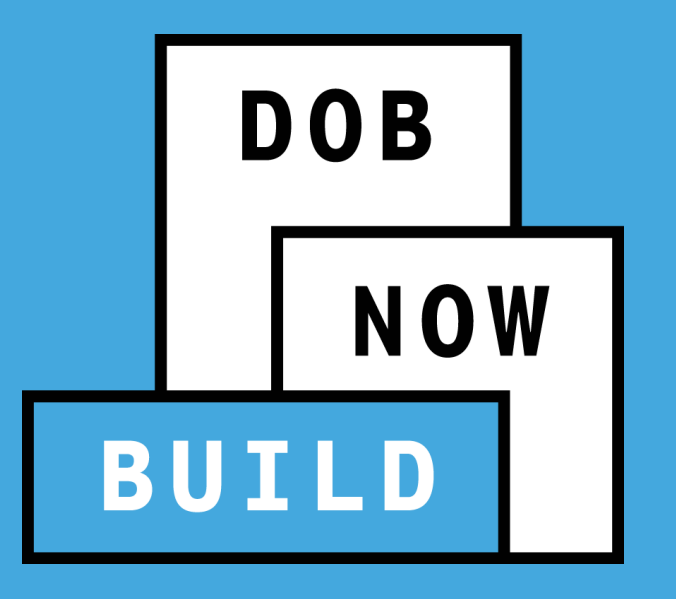

# SUSPENDED SCAFFOLD – WHO CAN FILE & SCOPE OF WORK

#### DOB NOW: BUILD – SUSPENDED SCAFFOLD: WHO CAN FILE?

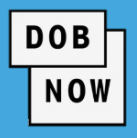

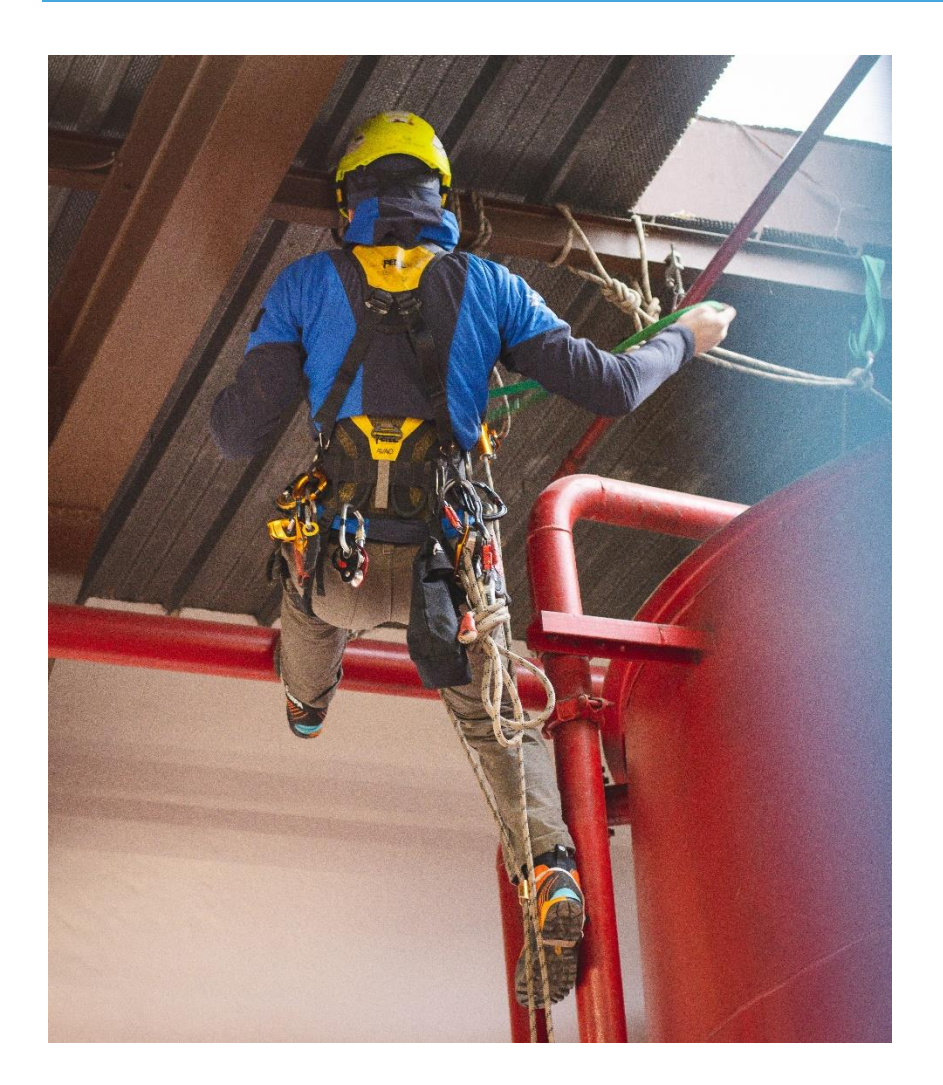

- <u>All</u> Suspended Scaffold Job Filings may be filed by a Professional Engineer or Registered Architect.
- <u>Some</u> Suspended Scaffold Job Filings may be filed by a Master/Special Rigger or Master/Special Sign Hanger.
- In some cases, if the Applicant of Record is not a PE/RA there must be a PE/RA associated to the Job Filing. The PE/RA must attest and upload a DPL-1.
- Some Suspended Scaffold jobs <u>do not require a Job Filing</u>.
   Instead, only a Notification is required to be filed.
- Some limited-scope Suspended Scaffold jobs require <u>neither a</u> <u>Job Filing nor a Notification</u>.

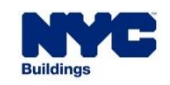

#### **DOB NOW: BUILD – SUSPENDED SCAFFOLD: WHO CAN FILE?**

- A Suspended Scaffold filing must be submitted by a Professional Engineer or Registered Architect only (and reviewed by the Borough Office) if <u>these conditions</u> apply:
  - Suspended Scaffold platforms are Adjustable or Non-Adjustable
  - Any method of support
  - One or more No to:
    - Single Tier?
    - Supported at no more than 1 or 2 points?
    - A maximum height of 15ft?
    - A maximum capacity < 2000 lbs?
    - A maximum platform load < 75 lbs/sq ft?</p>

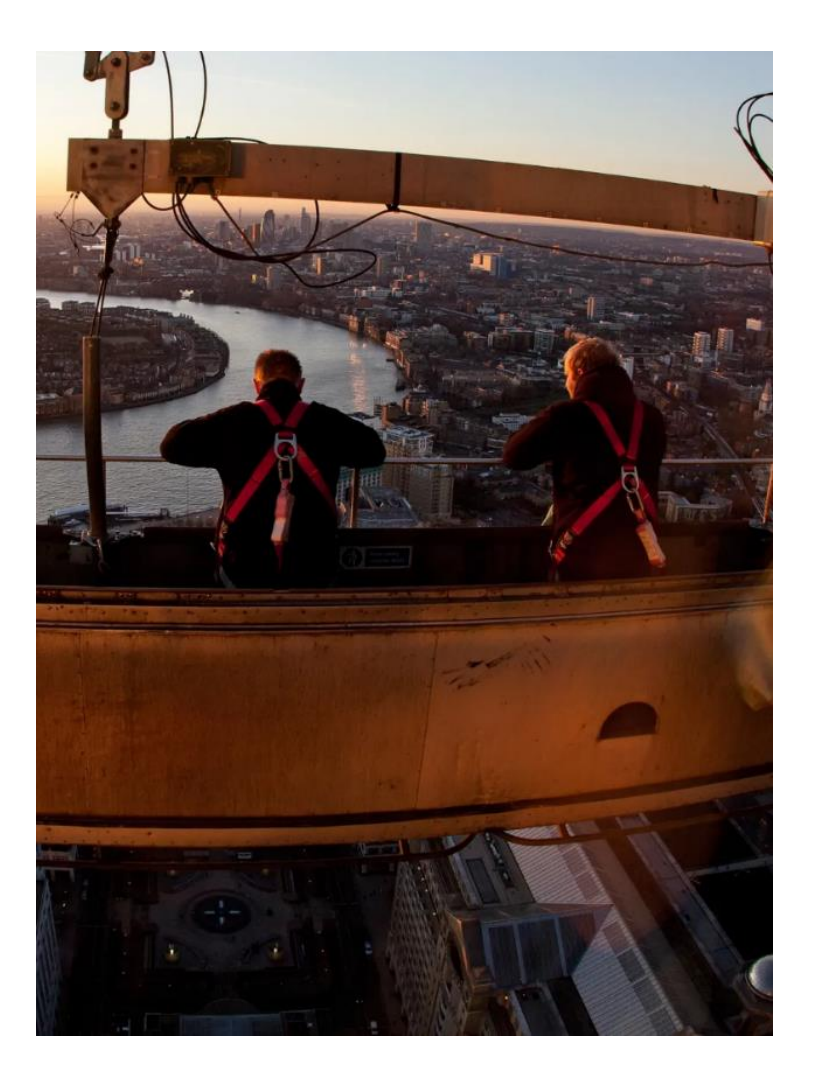

DOB

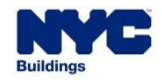

- A Suspended Scaffold filing can be submitted by a Master / Special Rigger or Master / Special Sign Hanger and reviewed by the Cranes & Derricks team under these conditions:
  - Suspended Scaffold platforms are adjustable
  - Support methods are only Outriggers or Outriggers Combined With C-Hooks Methods

- One or both questions is **YES**:
  - Are any of the scaffolds used on the job a 2-point corner or angle scaffold?
  - Are any of the scaffolds used on the job anchored to a building or structure?
- In this scenario, a Design Professional is required to be associated with the Job Filing, but not as the Applicant of Record.

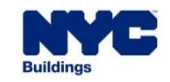

#### DOB NOW: BUILD – SUSPENDED SCAFFOLD: WHO CAN FILE? (CON'T)

DOB

- A Suspended Scaffold filing can be submitted by a Master/ Special Rigger or Master/Special Sign Hanger (and no PE/RA Associated) and reviewed by the Cranes & Derricks team under <u>these conditions</u>:
  - Support methods are only Outriggers or Outriggers
     Combined with C-Hooks Methods
    - Are any of the scaffolds used on the job a 2-point corner or angle scaffold? NO
    - Are any of the scaffolds used on the job anchored to a building or structure? NO

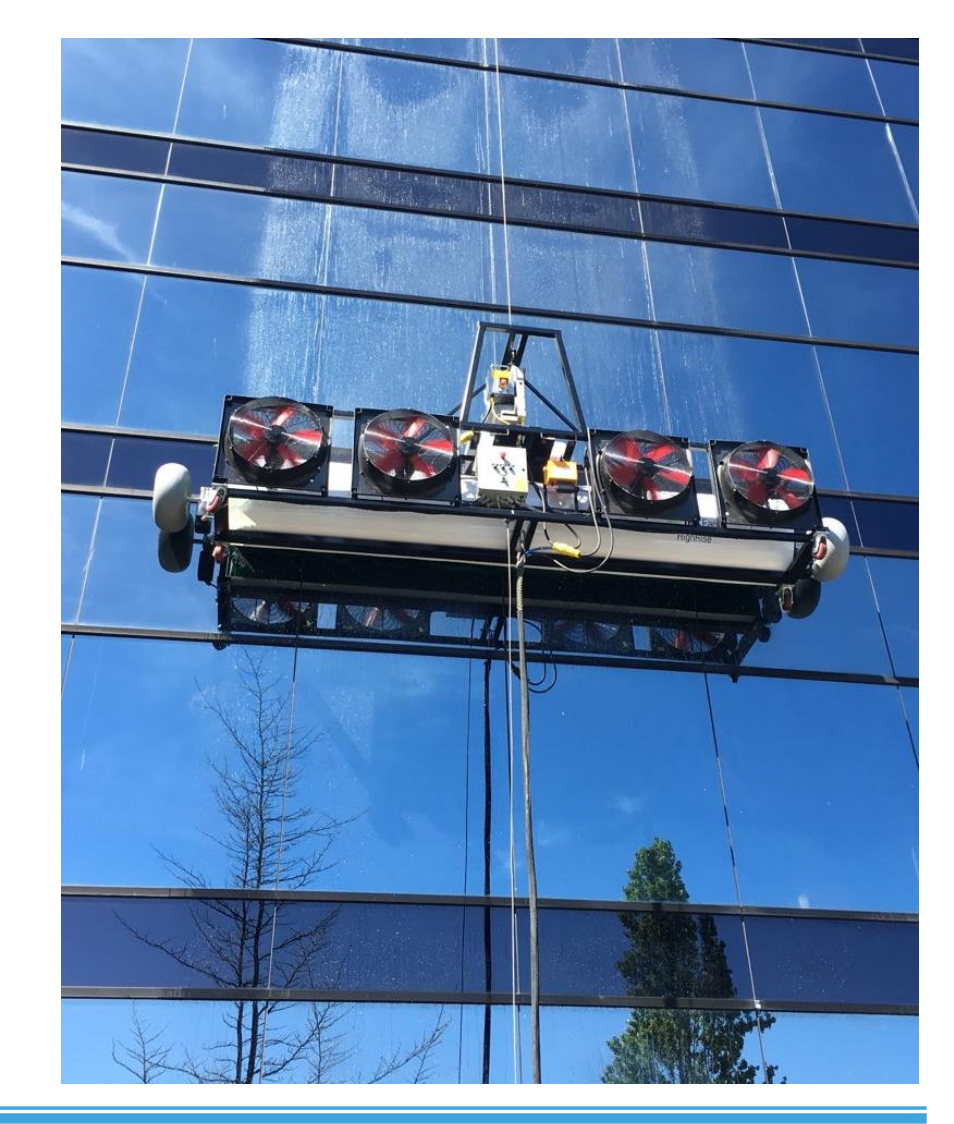

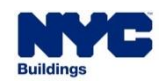

- Under the following circumstances, no Job Filing is required, but a Notification must be submitted before installing or removing the Suspended Scaffold:
  - All platforms on the job are **Adjustable**
  - The method of support is C-Hook Only
  - Yes to "Are all platforms 2-point single tier with a maximum capacity ≤ 2000 lbs. suspended solely by C-Hooks?"
  - No to "Are all C-Hooks connected to a parapet?"

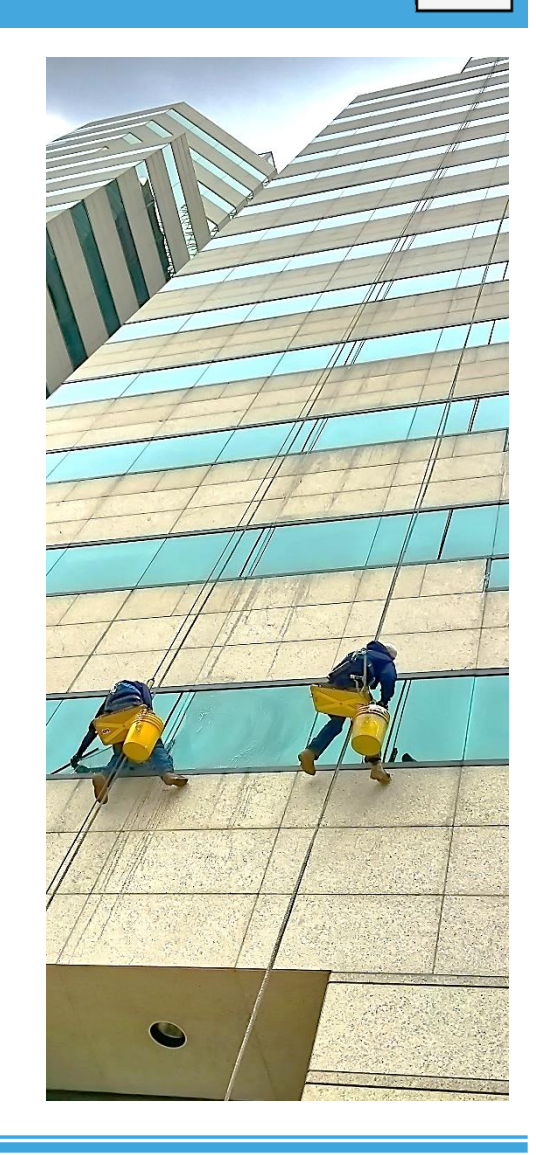

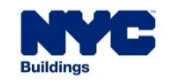

#### **DOB NOW: BUILD – SUSPENDED SCAFFOLD: NOTIFICATIONS**

- If jobs are non-adjustable and Yes to both of the questions below, then we require neither a Job Filing nor a Notification.
- If No is selected to either question, then notification will be required.
  - All suspended scaffold platforms are non-adjustable
  - Platform area is < 40 sq. ft.</li>
- See the <u>Notification section</u> for more details.

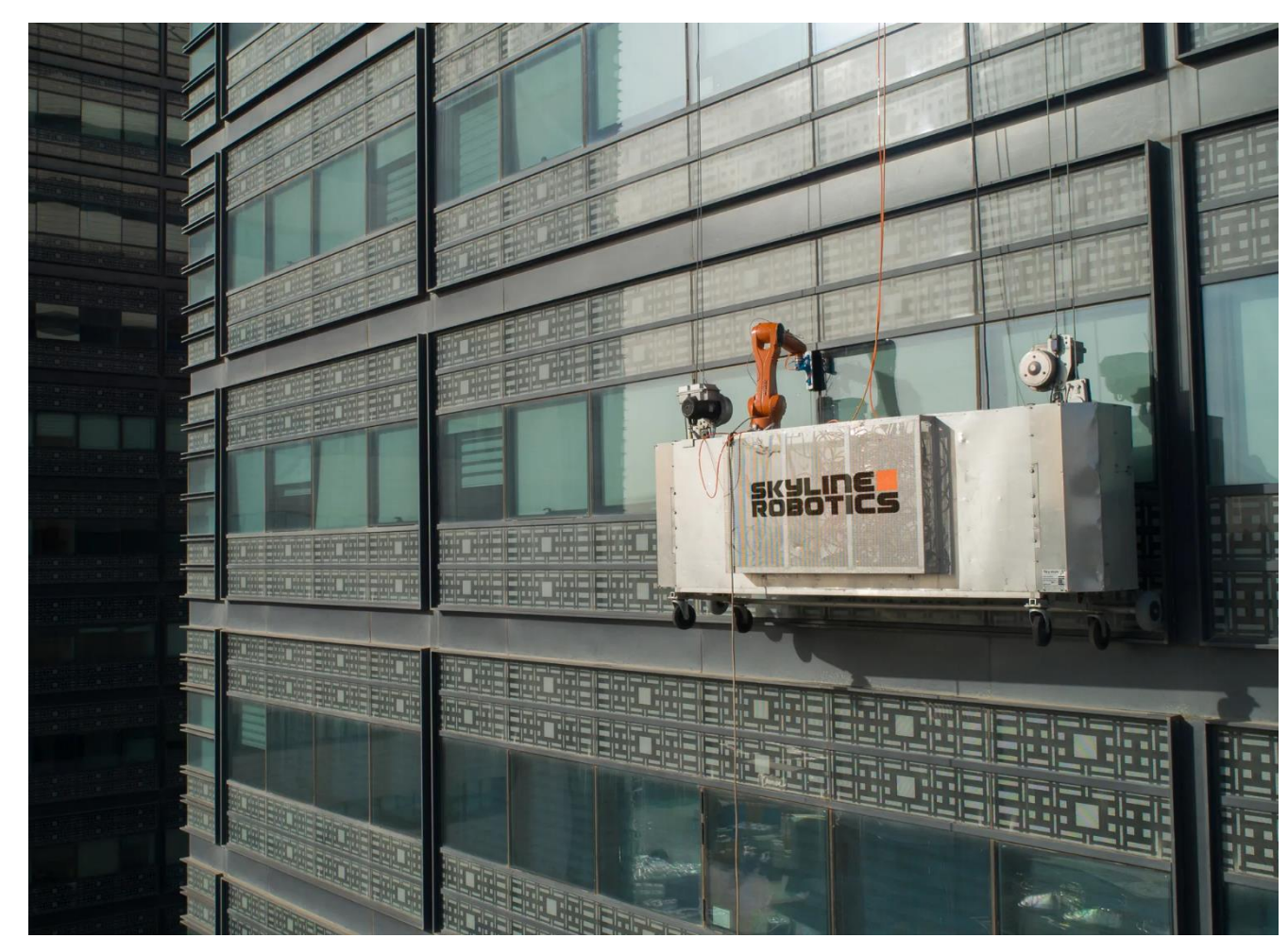

DOB

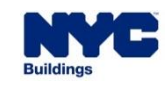

- Industrial Rope Access (IRA) follows the <u>same review</u> process as the Suspended Scaffold Job Filing subcategory.
  - If the applicant is PE/RA, then the job filing will be reviewed by the Borough Office.
  - If the applicant is a Master/Special Rigger, then the Job Filing will be reviewed by the Cranes & Derricks Unit.
- IRA does not have any Scope Of Work questions but there are required documents.
- Notifications are required for IRA filings.
- Sign Hangers <u>cannot file IRA</u> Job Filings.

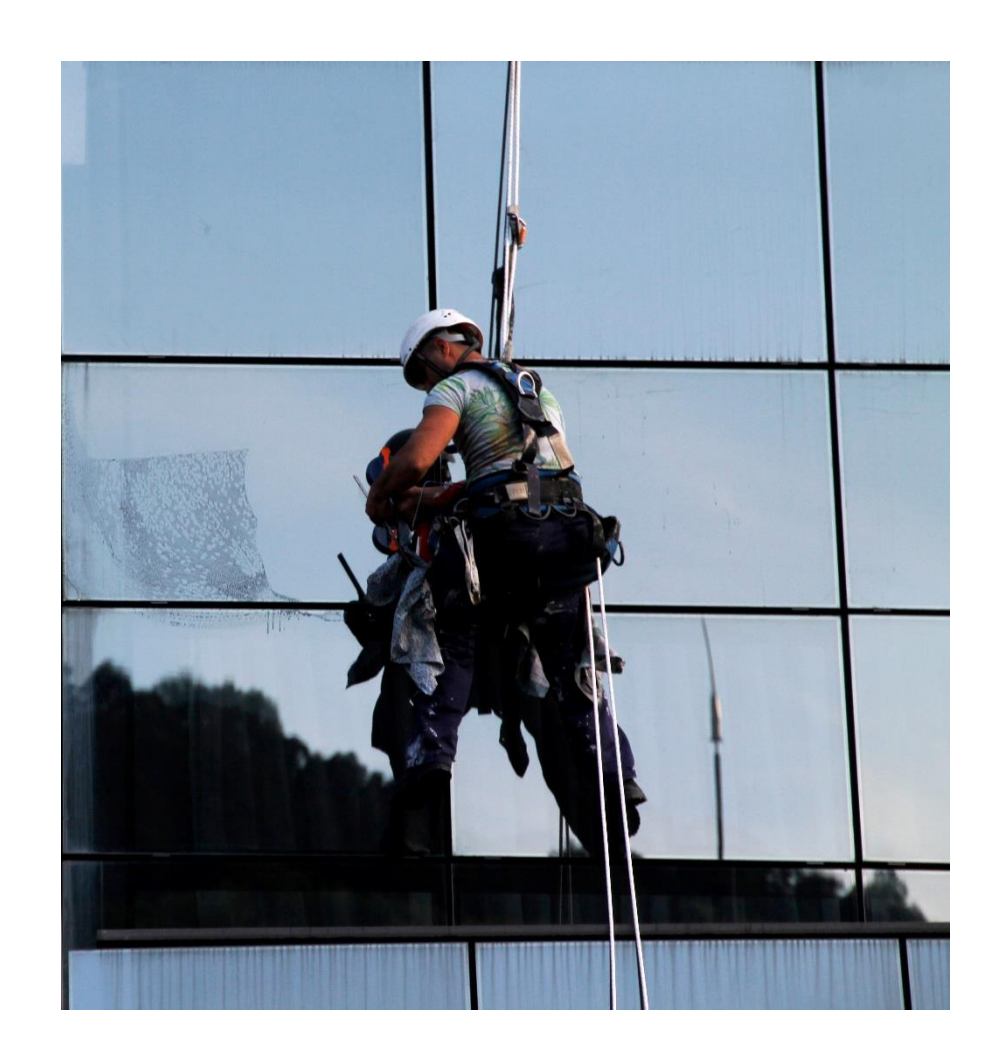

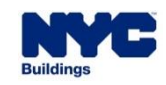

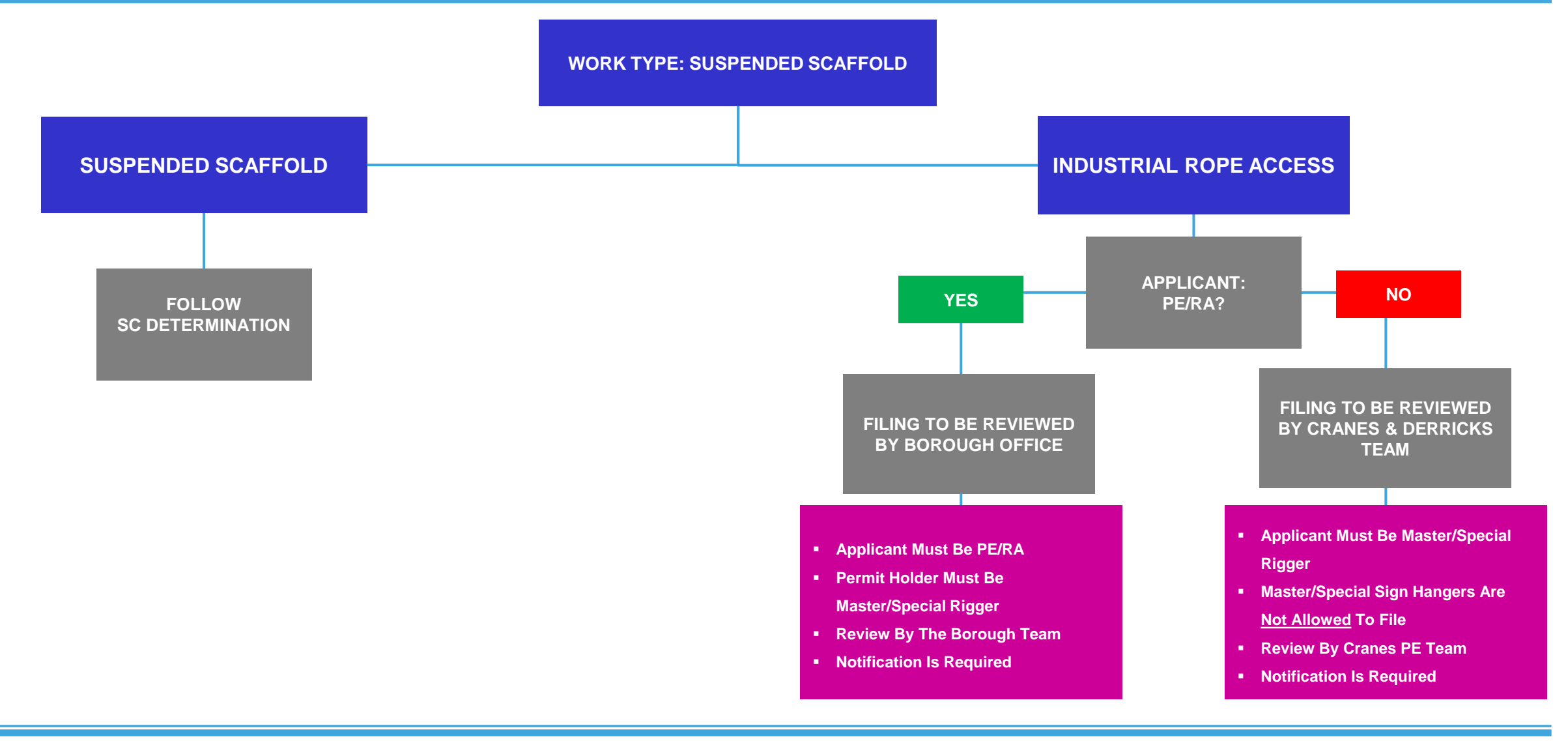

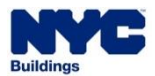

- The Scope of Work tab will allow the system to determine if a Master/Special Rigger or Master/Special Sign Hanger may be the Applicant of Record on the Job Filing.
- If a Master/Special Rigger or Master/Special Sign Hanger starts a Job Filing that a PE/RA must submit, the system will inform the user accordingly.

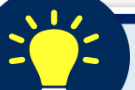

- Master/Special Rigger **can be** the applicant on any filing that does not require PE/RA to be the applicant.
- Master/Special Sign Hanger can be the applicant on any non IRA filing that does not require PE/RA to be the applicant.

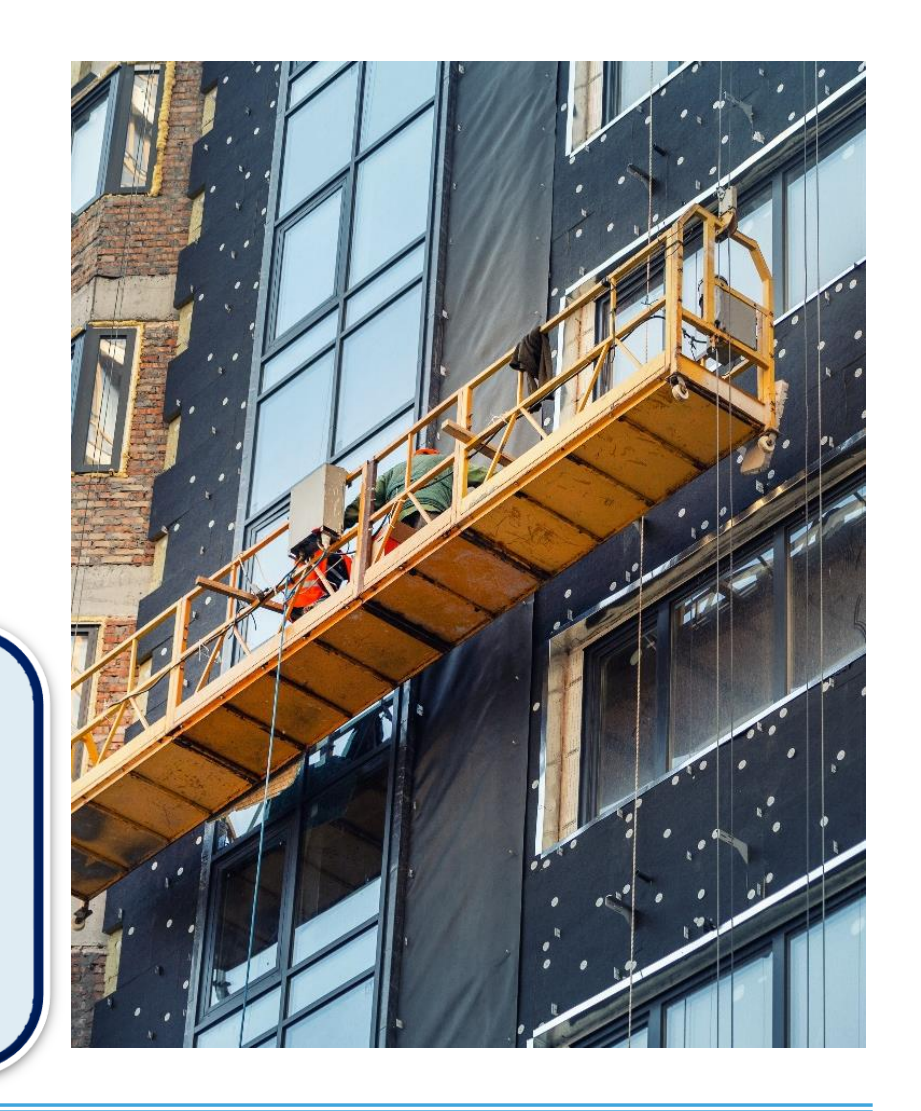

NOV

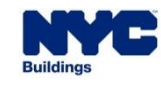

#### DOB NOW

In summary, the following roles can only file:

| LICENSEE                                      | <b>REVIEW TEAM</b> | CONDITIONS                                                                                                    |
|-----------------------------------------------|--------------------|----------------------------------------------------------------------------------------------------|
| PROFESSIONAL ENGINEER<br>REGISTERED ARCHITECT | BOROUGH OFFICE     | <ul> <li>Suspended Scaffold platforms are Adjustable or<br/>Non-adjustable</li> <li>Any method of support</li> <li>One or more No to: <ul> <li>Single Tier?</li> <li>Supported at no more than 1 or 2 points?</li> <li>A maximum height of 15ft?</li> <li>A maximum capacity &lt; 2000 lbs?</li> <li>A maximum platform load &lt; 75 lbs/sq ft?</li> </ul> </li> </ul> |

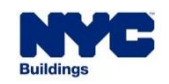

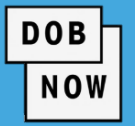

The following table summarizes when a Design Professional is required:

| DESIGN PROFESSIONAL REQUIRED?                                    | CONDITIONS                                                                                                   |
|------------------------------------------------------------------|----------------------------------------------------------------------------------------------------|
| YES, IF YOU ANSWERED <u>YES TO ONE OR MORE QUESTIONS</u>         | <ul> <li>Support methods are only Outriggers or Outriggers</li> <li>Combined with C-Hooks Methods</li> </ul> |
|                                                                  | Are any of the scaffolds used on the job a 2-point corner or angle scaffold?                                 |
| <ul> <li>NO, IF YOU ANSWERED<br/>NO TO BOTH QUESTIONS</li> </ul> | <ul> <li>Are any of the scaffolds used on the job anchored to a<br/>building or structure?</li> </ul>        |

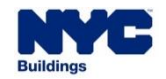

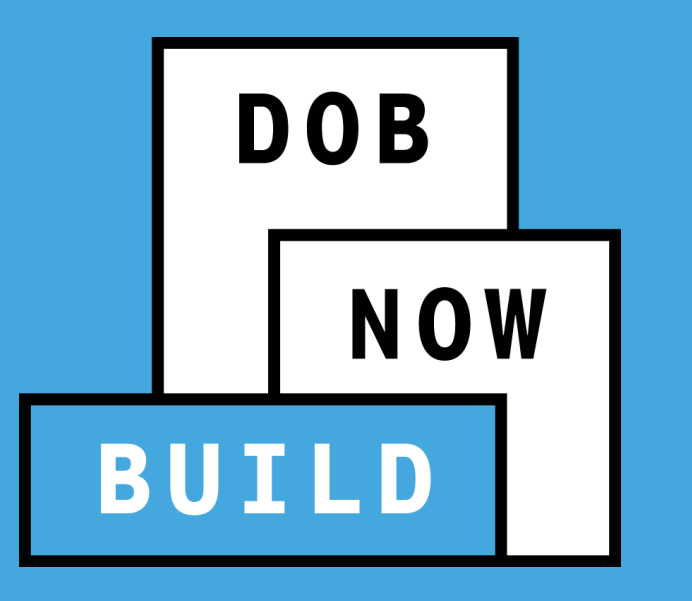

### **TECHNICAL REPORTS**

Suspended Scaffold Job Filing

#### **PRE-DOB NOW: TR1 – STATEMENT OF RESPONSIBILITY**

Paper Technical Reports are currently submitted for TR Inspections and Sign-off.

| tatement of | <b>Buildings</b>                                  | TR1: Technical Repo<br>Statement of Responsit<br>This form must be typewritten                                      | rt<br>bility                             | Orient and affix BIS job number label here            | X                               |
|-------------|---------------------------------------------------|----------------------------------------------------------------------------------------------------|------------------------------------------|-------------------------------------------------------|---------------------------------|
| ify         | 1 Location Information                            | Required for all applications.                                                                                      |                                          |                                                       | i                               |
| rt the      | House No(s)<br>Work on Floor(s)                   | Street Name                                                                                                    |                                          |                                                       |                                 |
|             | 2 Applicant Information<br>Choose all that apply: | Required for all applications.           Design Applicant 3A, 4A, 5         Special Inspections Applicant Structure | oplicant 3B-D, 6-9                       | Progress Inspections Ap                               | plicant 4B-D, 6-9               |
| ctions.     | Last Name<br>Business Name                        | First Name                                                                                                    |                                          | Middle Initial<br>Business Telephone                  |                                 |
|             | Business Address<br>City                          | State Zip                                                                                                    |                                          | Business Fax<br>Mobile Telephone                      |                                 |
| results are | License Type o                                    | thoose one: P.E. R.A. Other:                                                                                        |                                          | License Number<br>Special Inspection<br>Agency Number |                                 |
| ts must be  | 3 Special Inspection Ca                           | ategories Required for all applications, continued on                                                               | page 2; 📕 indicates i                    | report required.                                      |                                 |
|             | 3A ← Identification of Requirem                   | ient                                                                                                    | 3B Identification of<br>Responsibilities | 3C Certificate of Complete<br>Inspections / Tests     | 3D Withdraw<br>Responsibilities |
|             | Y N Special Inspections                           | Code/Section                                                                                                    | Initial & Date                           | Initial & Date                                        | Initial & Date                  |
|             | Structural Steel – Welding                        | BC 1704.3.1                                                                                                    |                                          |                                                       |                                 |
|             | Ottottural Steel - Details                        | ath Politing PC 1704.3.2                                                                                            |                                          |                                                       |                                 |

DOB

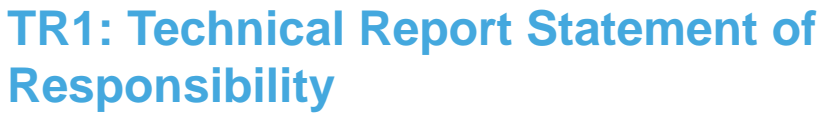

- The TR1 is filed to identify responsibility or to report the results of completed
   Special/Progress Inspections.
- Once inspections/tests results are in compliance, the results must be certified for submission.

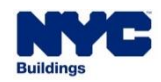

#### DOB NOW: *Build* – PAPER TR1 FORM IS NOW IN A TECHNICAL REPORT TAB

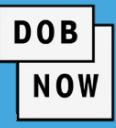

#### **CURRENT PAPER - TR1 FORM**

|       |                                                                                                    | TR1: Te<br>Statement<br>This form                                                                                                    | TR1: Technical Report<br>tatement of Responsibility<br>This form must be typewritten                                                                   |                       | Crient and affic BIS job number label here |                  |
|-------|----------------------------------------------------------------------------------------------------|----------------------------------------------------------------------------------------------------|----------------------------------------------------------------------------------------------------|-----------------------|--------------------------------------------|------------------|
| 1     | Location Information Required                                                                                                    | for all applications.                                                                                                    |                                                                                                    | •                     |                                            |                  |
|       | House No(s)                                                                                                    | Street Name                                                                                                    |                                                                                                    |                       |                                            |                  |
|       | Work on Floor(s)                                                                                                    |                                                                                                    |                                                                                                    |                       |                                            |                  |
|       |                                                                                                    |                                                                                                    |                                                                                                    |                       |                                            |                  |
| 2     | Applicant Information Required                                                                                                    | for all applications.                                                                                                    |                                                                                                    |                       |                                            |                  |
|       | Choose all that apply: Design Ap                                                                                                    | plicant 3A, 4A, 5 📃                                                                                                    | Special Inspections Ap                                                                                                    | plicant 3B-D, 6-9     | Progress Inspections Ap                    | plicant 4B-D, 6- |
|       | L ant Name                                                                                                    |                                                                                                    | First Name                                                                                                    |                       | Middle Isilial                             |                  |
|       | Last Name                                                                                                    |                                                                                                    | First Name                                                                                                    |                       |                                            |                  |
|       | Business Name                                                                                                    |                                                                                                    |                                                                                                    |                       | Business Telephone                         |                  |
|       | Business Address                                                                                                    |                                                                                                    |                                                                                                    |                       | Business Fax                               |                  |
|       | City                                                                                                    | State                                                                                                    | Zip                                                                                                    |                       | Mobile Telephone                           |                  |
|       | License Type choose one                                                                                                    | : 🗌 P.E. 🔲 R.A                                                                                                    | A. Other:                                                                                                    |                       | License Number                             |                  |
|       |                                                                                                    |                                                                                                    |                                                                                                    |                       | Special Inspection                         |                  |
|       |                                                                                                    |                                                                                                    |                                                                                                    |                       | Agency Number                              |                  |
| 2     | Special Inspection Categories                                                                                                    | Pequired for all appl                                                                                                    | ications, continued on r                                                                                                    | oora 2: 🗖 indicates i | report required                            |                  |
| 9     | Special inspection categories                                                                                                    | Required for all appli                                                                                                    | cations, continued on p                                                                                                    | 3B Identification of  | 30 Certificate of Complete                 | 2D Withdra       |
| 3A    | <ul> <li>Identification of Requirement</li> </ul>                                                                                                    |                                                                                                    |                                                                                                    | Responsibilities      | Inspections / Tests                        | Responsibilitie  |
| r   1 | N Special Inspections                                                                                                    |                                                                                                    | Code/Section                                                                                                    | Initial & Date        | Initial & Date                             | Initial & Date   |
|       | Structural Steel – Welding                                                                                                    |                                                                                                    | BC 1704.3.1                                                                                                    |                       |                                            |                  |
|       | Structural Steel – Details                                                                                                    |                                                                                                    | BC 1704.3.2                                                                                                    |                       |                                            |                  |
|       | Structural Steel – High Strength Bolting                                                                                                    |                                                                                                    | BC 1704.3.3                                                                                                    |                       |                                            |                  |
|       | Structural Cold-Formed Steel                                                                                                    |                                                                                                    | BC 1704.3.4                                                                                                    |                       |                                            |                  |
|       | Concrete – Cast-In-Place                                                                                                    |                                                                                                    | BC 1704.4                                                                                                    |                       |                                            |                  |
|       | Concrete - Precast                                                                                                    |                                                                                                    | BC 1704.4                                                                                                    |                       |                                            |                  |
|       | Concrete – Prestressed                                                                                                    |                                                                                                    | BC 1704.4                                                                                                    |                       |                                            |                  |
| 井는    | Masonry                                                                                                    |                                                                                                    | BC 1704.5                                                                                                    |                       |                                            |                  |
| ╬     | Wood – Installation of High-Load Diaphra                                                                                                    | gms                                                                                                    | BC 1704.6.1                                                                                                    |                       |                                            |                  |
| 非는    | Wood - Installation of Prefabricated I-Jois                                                                                                    | ts                                                                                                    | BC 1704.6.3                                                                                                    |                       |                                            |                  |
|       | Subgrade Inspection                                                                                                    |                                                                                                    | BC 1704.7.1                                                                                                    |                       |                                            |                  |
|       | Subsurface Conditions – Fill Placement &                                                                                                    | In-Place                                                                                                    | BC 1704.7.2<br>BC 1704 7.2                                                                                                    |                       |                                            |                  |
|       | Subsurface Investigations (Borings/Test P                                                                                                    | Pits) TR4                                                                                                    | BC 1704.7.4                                                                                                    |                       |                                            |                  |
|       | Deep Foundation Elements                                                                                                    | TR5                                                                                                    | BC 1704.8                                                                                                    |                       |                                            |                  |
|       | Helical Piles (BB # 2014-020)                                                                                                    | TR5H                                                                                                    | BC 1704.8.5                                                                                                    |                       |                                            |                  |
|       | Vertical Masonry Foundation Elements                                                                                                    | -                                                                                                    | BC 1704.9                                                                                                    |                       |                                            |                  |
|       | 1 100 00 00 00 00 00 00 00 00 00 00 00 0                                                                                                    | -                                                                                                    | BC 1704.10                                                                                                    |                       |                                            |                  |
|       | Soraved fire-resistant materials                                                                                                    | -                                                                                                    | BC 1704 11                                                                                                    |                       |                                            |                  |
|       | Sprayed fire-resistant materials<br>Mastic and Intumescent Fire-resistant Coa                                                                                                    | atings                                                                                                    | BC 1704.11<br>BC 1704.12                                                                                                    |                       |                                            |                  |
|       | Vali Partens, curtain wains, and veneers<br>Sprayed fire-resistant materials<br>Mastic and Intumescent Fire-resistant Coo<br>Exterior Insulation and Finish Systems (El                                                                                                    | atings<br>IFS)                                                                                                    | BC 1704.11<br>BC 1704.12<br>BC 1704.13                                                                                                    |                       |                                            |                  |
|       | Wain Parters, Curtain Walls, and Verteers<br>Sprayed fire-resistant materials<br>Mastic and Intumescent Fire-resistant Cor<br>Exterior Insulation and Finish Systems (El<br>Alternative Materials - OTCR Buildings B                                                                                                    | atings<br>IFS)<br>ulletin #                                                                                                    | BC 1704.11<br>BC 1704.12<br>BC 1704.13<br>BC 1704.14                                                                                                   |                       |                                            |                  |
|       | Wain Panels, Curtain Walls, and Veneers<br>Sprayed fire-resistant materials<br>Masic and Intumescent Fire-resistant Col<br>Exterior Insulation and Finish Systems (El<br>Alternative Materials - OTCR Buildings Bi<br>Smoke Control Systems                                                                                                    | FS)<br>ulletin #                                                                                                    | BC 1704.11<br>BC 1704.12<br>BC 1704.13<br>BC 1704.14<br>BC 1704.15<br>DC 1704.15                                                                       |                       |                                            |                  |
|       | Viai Partes, cultant viais, and venets<br>Sprayed fine-resistant materials<br>Mastic and Inturnescent Fire-resistant Coi<br>Exterior Insulation and Finish Systems (E<br>Alternative Materials - OTCR Buildings B<br>Smoke Control Systems<br>Mechanical Systems<br>Mechanical Systems                                                                                                    | FS)<br>ulletin #                                                                                                    | BC 1704.11<br>BC 1704.12<br>BC 1704.13<br>BC 1704.14<br>BC 1704.14<br>BC 1704.15<br>BC 1704.16                                                         |                       |                                            |                  |
|       | Viair raintes, cultain viais, and veneers<br>Sprayed fin-resistant materials<br>Mestic and Intumescent Fine-resistant Oc<br>Exterior Insulation and Finite Systems (E<br>Alternative Materials - OTCR Buildings B<br>Smoke Control Systems<br>Mechanical Systems<br>Fuel-OI Storage and Fuel-OII Piping Syste<br>High-Pressure Steam Piping (Weldino)                                                                                           | FS)<br>IFS)<br>ulletin #                                                                                                    | BC 1704.11<br>BC 1704.12<br>BC 1704.13<br>BC 1704.14<br>BC 1704.14<br>BC 1704.16<br>BC 1704.16<br>BC 1704.17<br>BC 1704.17                             |                       |                                            |                  |
|       | Viair Farlies, Cultant Yvain, and Verteets<br>Sprayed fire-resistant materials<br>Mestic and Intumescent Fire-resistant Cod<br>Exterior Insulation and Finish Systems (El<br>Smoke Control Systems<br>Mechanical Systems<br>Fuel-Oil Storage and Fuel-Oil Piping Syste<br>High-Pressure Steam Piping (Weding)<br>High Pressure Steam Piping (Weding)                                                                                            | atings IFS) and the second second se | BC 1704.11<br>BC 1704.12<br>BC 1704.13<br>BC 1704.14<br>BC 1704.14<br>BC 1704.15<br>BC 1704.16<br>BC 1704.16<br>BC 1704.18<br>BC 1704.18               |                       |                                            |                  |
|       | Wair Farlies, Cultain Wain, and Verlees<br>Sprayed fire-resistant materials<br>Mastic and Inturnescent Fire-resistant Coat<br>Exterior Insulation and Finish Systems (E<br>Alternative Materials - OTCR Buildings Bi<br>Smoke Control Systems<br>Mechanical Systems<br>Ped-OI Storage and Fuel-OI Piping Syst<br>High-Pressure Steam Piping (Welding)<br>High Temperature Hot Water Piping (Welding)<br>High-Pressure Fuel-Cas Piping (Welding) | atings<br>FS)<br>ulletin #<br>ams<br>ding)                                                                                                    | BC 1704.11<br>BC 1704.12<br>BC 1704.13<br>BC 1704.13<br>BC 1704.14<br>BC 1704.16<br>BC 1704.16<br>BC 1704.17<br>BC 1704.18<br>BC 1704.18<br>BC 1704.18 |                       |                                            |                  |

| FUTURE PROCESS - DOB NOW: Build – (TR1) |                                                                                         |  |  |  |  |  |  |
|-----------------------------------------|-----------------------------------------------------------------------------------------|--|--|--|--|--|--|
| B00439443-I1                            | Technical Report (TR1)                                                                  |  |  |  |  |  |  |
| Plans/Work (PW1)                        | Stakeholders can add or delete optional Te<br>delete icon under the Actions column befo |  |  |  |  |  |  |
| Zoning Information                      |                                                                                         |  |  |  |  |  |  |
| Scope of Work 🗸 🗸                       | Special Inspection Categories                                                           |  |  |  |  |  |  |
| Suspended Scaffold                      | + Add + Update Multiple                                                                 |  |  |  |  |  |  |
| Technical Report 🗸 🗸                    | Actions ~ Requirement                                                                   |  |  |  |  |  |  |
| Technical Report<br>(TR1/4/5/5H)        |                                                                                         |  |  |  |  |  |  |
| Documents                               |                                                                                         |  |  |  |  |  |  |
| Statements & Signatures                 |                                                                                         |  |  |  |  |  |  |

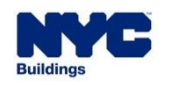

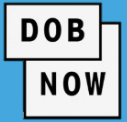

- The following Inspections are <u>optional</u> for Suspended Scaffold:
  - Structural Steel Welding
  - Structural Steel High Strength Bolting
  - Alternative Materials OTCR Buildings Bulletin #
  - Structural Stability Alteration of Existing Buildings
  - Aluminum Construction
  - Post-Installed Anchors

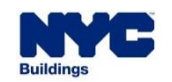

 When a Technical Report is added to the Job Filing, the applicant or the associated DP must identify who is the TR Inspector.

DOB

- The TR Inspector must log in and attest to their role and upload the DPL-1 to complete the Identification on the TR Inspection:
  - Prior to submission, if AOR on CD5 is not PE/RA
  - Prior to Permit, if the AOR on the PW1 is PE/RA
- Once the inspection is completed, the TR Inspector must certify the results before the permit can be signed off and Letter of Completion can be requested.

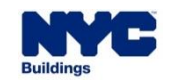

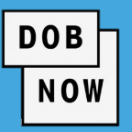

#### For Special Inspection

Categories the User can select Multiple Special-Inspections to be updated.

 Example, A Special Inspector can be associated to multiple
 Inspections by providing the attestation and upload of DPL-1 form once.

Document Upload\*

|    | Technical                              | Report (TR1)                                 |                  |                   |             |          |                       |
|----|----------------------------------------|----------------------------------------------|------------------|-------------------|-------------|----------|-----------------------|
|    | Special Inspectio                      | on Categories                                |                  |                   |             |          |                       |
| be | + Add                                  | + Update Multiple                            |                  |                   |             |          |                       |
|    | Actions ~                              | Requirement 🔺 🗠                              | Agency No. V     | Identified $\vee$ | Certified ~ | Waived ~ | Special Inspector 🛛 🗸 |
|    | 2                                      | Structural Cold-Formed St                    | Not Applicable   | No                | No          | No       |                       |
|    | 2                                      | Structural Steel – Detail                    | Not Applicable   | No                | No          | No       |                       |
|    | 2                                      | Wood – Installation of Pr                    | Not Applicable   | No                | No          | No       |                       |
| ۱N | Total Items: 3                         |                                              |                  |                   |             |          |                       |
|    | Progress Inspect<br>+ Add<br>Actions ~ | ion Categories  Update Multiple  Requirement | Identified ~ Cer | tified 		 Wa      | ived ~      | Progress | Inspector ~           |
|    |                                        |                                              |                  |                   |             |          |                       |
|    | Do                                     | cument Not Uploaded 🛛 📥 View                 | Select Fil       | e to Upload 🔹     | Jpload      |          |                       |

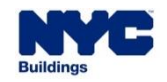

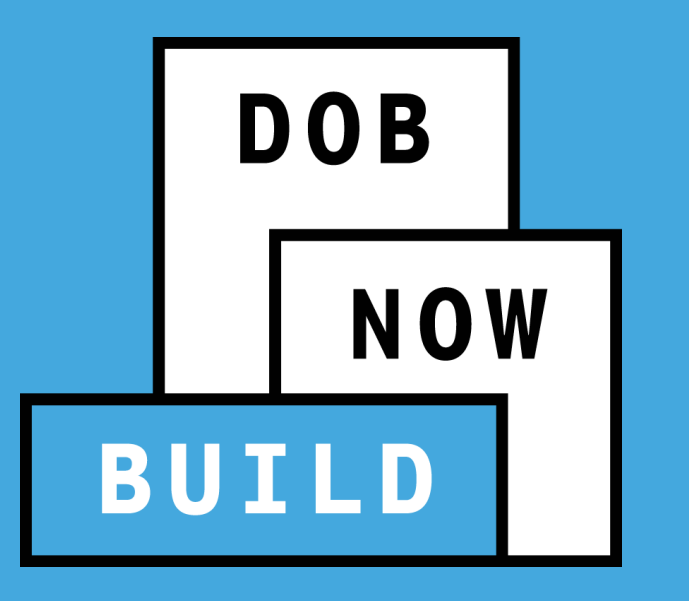

### **REQUIRED DOCUMENTS**

Suspended Scaffold Job Filing

# DOB NOW: *Build* – SUSPENDED SCAFFOLD – DOCUMENTS DUE PRIOR TO FILING OR SUBMISSION

| ООВ |
|-----|
| NOW |

| DOCUMENT NAME                                         | REQUIED/OPTIONAL?                                                                                            | WAIVER | DEFERRAL               |  |
|-------------------------------------------------------|----------------------------------------------------------------------------------------------------|--------|------------------------|--|
| <ul> <li>Calculations</li> </ul>                      | <ul><li>Required if sub-category is Suspended Scaffold</li><li>Optional if sub-category is IRA</li></ul>     |        |                        |  |
| <ul> <li>Manufacturer's<br/>Specifications</li> </ul> | <ul><li>Required if sub-category is Suspended Scaffold</li><li>Not required if sub-category is IRA</li></ul> | • No   |                        |  |
| Third Person Letter                                   | <ul> <li>Optional if sub-category is Suspended Scaffold</li> </ul>                                           |        | <ul> <li>No</li> </ul> |  |
| <ul> <li>Specialty Crew<br/>Letter</li> </ul>         | <ul> <li>Optional if sub-category is Suspended Scaffold</li> </ul>                                           |        |                        |  |
| <ul> <li>IRA Certification</li> </ul>                 | <ul> <li>Required if sub-category is IRA</li> </ul>                                                          |        |                        |  |
| <ul> <li>Loads Imposed<br/>Letter</li> </ul>          | <ul> <li>Optional if sub-category is Suspended Scaffold</li> </ul>                                           |        |                        |  |

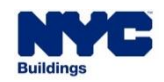

# DOB NOW: *Build* – SUSPENDED SCAFFOLD – DOCUMENTS DUE PRIOR TO FILING OR SUBMISSION

| DOB |  |   |
|-----|--|---|
| NOW |  | ' |
|     |  |   |

| DOCUMENT NAME                                             | REQUIRED/OPTIONAL?                                                                                                    | WAIVER                  | DEFERRAL |
|-----------------------------------------------------------|----------------------------------------------------------------------------------------------------|-------------------------|----------|
| <ul> <li>Other Documents -<br/>Prior to Filing</li> </ul> | <ul> <li>Optional on any/all filings, regardless of work type.</li> </ul>                                                                                               | • No                    |          |
| <ul> <li>Site Survey: Initial</li> </ul>                  | <ul> <li>Required for NB and Alt that impact CofO - document<br/>should be required for the first occupancy request (except<br/>Core and Shell) for the BIN.</li> </ul> | <ul> <li>Yes</li> </ul> | - 110    |

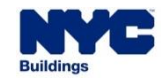

# DOB NOW: *Build* – SUSPENDED SCAFFOLD – DOCUMENTS DUE PRIOR TO PERMIT

| ООВ |
|-----|
| NOW |

| DOCUMENT NAME                                                         | REQUIRED/OPTIONAL?                                                                                                    | WAIVER | DEFERRAL |
|-----------------------------------------------------------------------|----------------------------------------------------------------------------------------------------|--------|----------|
| <ul> <li>HPD/HDC<br/>Documentation</li> </ul>                         | <ul> <li>This document is required for permits when both:</li> <li>1. The trigger for the LL104/19 or LL114/19 logic is met.<br/>AND</li> <li>2. The contractor seeking the permit selects a particular<br/>'Exception' item from the drop-down list on their permit<br/>request. This document is added to the permit record,<br/>not to the filing record.</li> </ul> | • No   | • No     |
| <ul> <li>Project Specific<br/>General Liability<br/>(PGL1)</li> </ul> | <ul> <li>This document is triggered on the permit request when the<br/>PGL1 requirement has been triggered on the filing.</li> </ul>                                                                                                    | ■ Yes  |          |

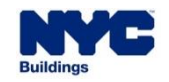

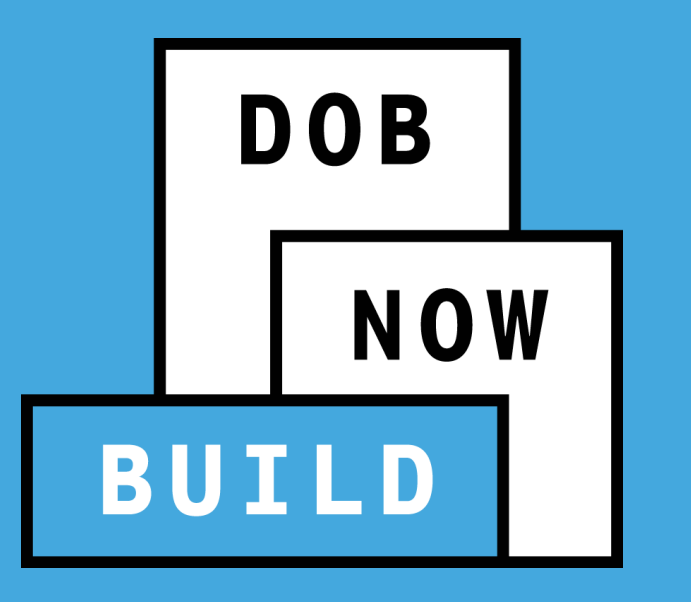

### **STATUSES**

Suspended Scaffold Job Filing

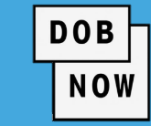

Initial and PAA (Plans/Work & CD5) Job Filings can be in the following Statuses:

| STATUS                   | MEANING                                                                                                    |
|--------------------------|----------------------------------------------------------------------------------------------------|
| Pre-filing               | The Job Filing has been saved but not yet been submitted to DOB.                                                                                                    |
| Pending QA<br>Assignment | <ul> <li>The Job Filing has been submitted to DOB. Initial and PAA (Plans/Work &amp; CD5) filings<br/>where the Applicant of Record is a Special/Master Rigger or Special/Master Sign<br/>Hanger will go to the <u>QA Supervisor</u>, who needs to assign it to a QA Admin or Self Assign.</li> </ul> |
| QA Review                | <ul> <li>The QA Administrator is reviewing the Job Filing.</li> </ul>                                                                                                    |
| Pending PE<br>Assignment | The Plan Examiner will self assign or it to a Plan Examiner.                                                                                                    |
| PE Review                | <ul> <li>The Plan Examiner is reviewing the Job Filing.</li> </ul>                                                                                                    |

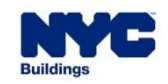

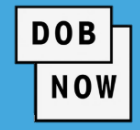

Initial and PAA (Plan/Work & CD5) Job Filings can be in the following Statuses (continued):

| STATUS        | MEANING                                                                                                    |
|---------------|----------------------------------------------------------------------------------------------------|
| Objections    | <ul> <li>The Plan Examiner has raised Objections to the Job Filing. All objections must be<br/>addressed before resubmission. If a building becomes a Landmark during the Plan Exam<br/>process, an Objection will be raised requiring a Landmark Letter.</li> </ul> |
| Approved      | <ul> <li>A Plan/Work Job Filing has been Approved by the Plan Examiner.</li> </ul>                                                                                                    |
| Permit Issued | <ul> <li>A CD5 Job Filing has been Approved by the Plan Examiner.</li> <li>A PW2 tied to an approved PW1 is reviewed and Permit issued.</li> </ul>                                                                                                    |
| Disapproved   | <ul> <li>If a CD5 Job Filing is Disapproved, a New Job Filing must be submitted.</li> </ul>                                                                                                    |

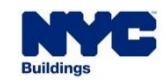
#### **DOB NOW:** *Build* – SC – STATUSES – PERMIT RENEWALS

 Suspended Scaffold Permit Renewals for Plans/Work & CD5 Job Filings can be in the following Statuses for <u>Master/Special Rigger and Master/Special Sign Hangers:</u>

DOB

| STATUS                   | MEANING                                                                                                    |
|--------------------------|----------------------------------------------------------------------------------------------------|
| Pending QA<br>Assignment | <ul> <li>For (Plans/Work &amp; CD5) Permit Renewals will go to the Cranes Suspended Scaffold QA<br/>Supervisor, who needs to assign it to a Suspended Scaffold QA Admin.</li> </ul> |
| QA Review                | <ul> <li>The Cranes Suspended Scaffold QA Administrator is reviewing the CD5 Job Filing or a PW2<br/>renewal request.</li> </ul>                                                    |
| Accepted                 | <ul> <li>The Permit Renewal is accepted.</li> </ul>                                                                                                    |
| Rejected                 | <ul> <li>The Permit Renewal is rejected (CD5).</li> </ul>                                                                                                    |

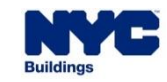

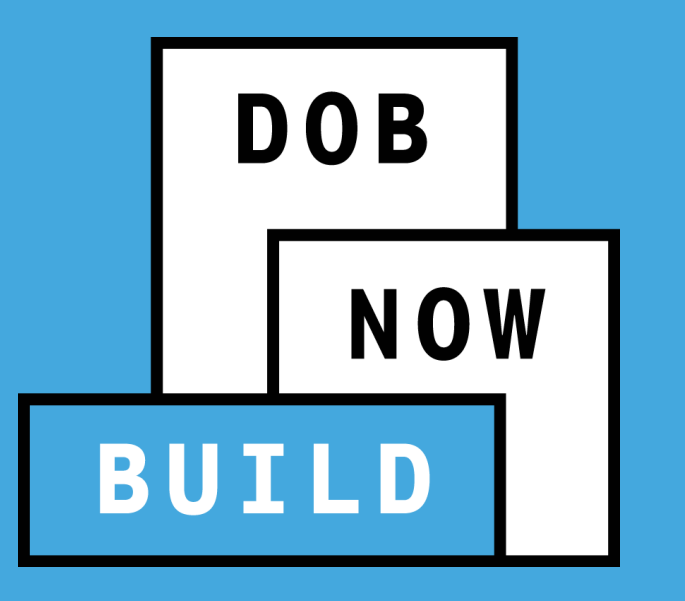

## **INDUSTRY PORTAL**

Initiate a Suspended Scaffold Job Filing

## DOB NOW: *Build* – INITIATE A SUSPENDED SCAFFOLD JOB FILING

- From the Main Dashboard, to initiate a Suspended Scaffold Job Filing:
- 1. Click + Job Filing
- Then select the applicable Job Type.
- 3. Then select Yes or No the series of questions

| + Major                                                 | r Projects Development Pro  | gram Enrollment          | + Job Filing + Permi | its 🕇 F | Requests |
|---------------------------------------------------------|-----------------------------|--------------------------|----------------------|---------|----------|
| nitial Job Filing                                       |                             | 2                        |                      |         |          |
| Alteration                                              | Full Demolition             | Limited Alteration       | New Building         | No V    | Vork     |
| Alteration required                                     | to meet New Building rec    | quirements?*             |                      | Yes     | No       |
| Alteration is incom                                     | sistent with the current Ce | rtificate of Occupancy?* |                      | Yes     | No       |
| Alteration in occup                                     | oancy or use?*              |                          |                      | Yes     | No       |
| Alteration is a maj                                     | or change to exits?*        |                          |                      | Yes     | No       |
| Alteration in number of stories?* Yes No                |                             |                          |                      |         |          |
| Is this an application for a Small Business?* Yes No    |                             |                          |                      |         |          |
| Is this an application for an approved project?* Yes No |                             |                          |                      |         |          |

DOB

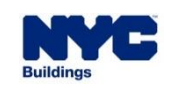

DOB NOW

Select Suspended Scaffold Work
 Type.

| Antenna Boiler E<br>Curb Cut Earthwo<br>Elevators Equida | quipment     Construction Fence       ork     Electrical |
|----------------------------------------------------------|----------------------------------------------------------|
| Curb Cut Earthwo                                         | ork Electrical                                           |
| Elevators Eounda                                         |                                                          |
| Lievators                                                | tion General Construction                                |
| Green Roof Mechan                                        | ical Systems Plumbing                                    |
| Protection and Mechanical Methods Sidewal                | k Shed Sign                                              |
| Solar Sprinkle                                           | ers Standpipe                                            |
| Structural Support                                       | t of Excavation Supported Scaffold                       |
| Suspended Scaffold                                       |                                                          |

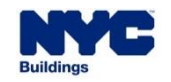

## DOB NOW: *Build* – INITIATE A SUSPENDED SCAFFOLD JOB FILING

- The system grays out the other work types as they cannot be combined.
- 1. Select the applicable answer for:
  - Suspended scaffold
     Subcategory
  - All Suspended Scaffold platforms on the job are:
- 2. Select the Filing Review Type

3. Then click Next

| Select Work Type(s):*                 |                                            | Job Type: Alteration         |  |  |
|---------------------------------------|--------------------------------------------|------------------------------|--|--|
| Antenna                               | Boiler Equipment                           | Construction Fence           |  |  |
| Curb Cut                              | Earthwork                                  | Electrical                   |  |  |
| Elevators                             | General Construction                       |                              |  |  |
| Green Roof                            | Plumbing                                   |                              |  |  |
| Protection and Mechanical Methods     | ction and Mechanical Methods Sidewalk Shed |                              |  |  |
| Solar                                 | Sprinklers                                 | Standpipe                    |  |  |
| Structural                            | Support of Excavation                      | Supported Scaffold           |  |  |
| Suspended Scaffold                    |                                            |                              |  |  |
| Suspended Scaffold Subcategory:*      | Suspended Scaffolds                        | Industrial Roap Access (IRA) |  |  |
| All suspended scaffold platforms on t | the job are:* A                            | djustable Non-Adjustable     |  |  |
| Filing Review Type*                   | Standard Plan Examination or Revie         | w Professional Certification |  |  |
| Submit Cancel                         |                                            | 2                            |  |  |

DOB

NOW

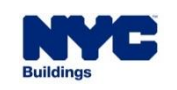

3

- The system displays a confirmation message.
- Click Yes to proceed to create the Suspended Scaffold Job Filing.
- There are no changes to the PW1 tab for Suspended Scaffold.

## Confirm These selections cannot be changed: Job Type: Alteration Work Type(s): Suspended Scaffold Filing Review Type: Standard Plan Examination or Review The only way to change these selections after this point is to file a new application. Do you want to continue? No

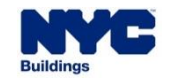

 The system will also display a Notification if no filing or Notification is required after answering the questions to create a Job Filing.

| Notification                        | × |
|-------------------------------------|---|
| No Filing or Notification required. |   |
| ОК                                  |   |

DOB

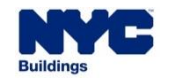

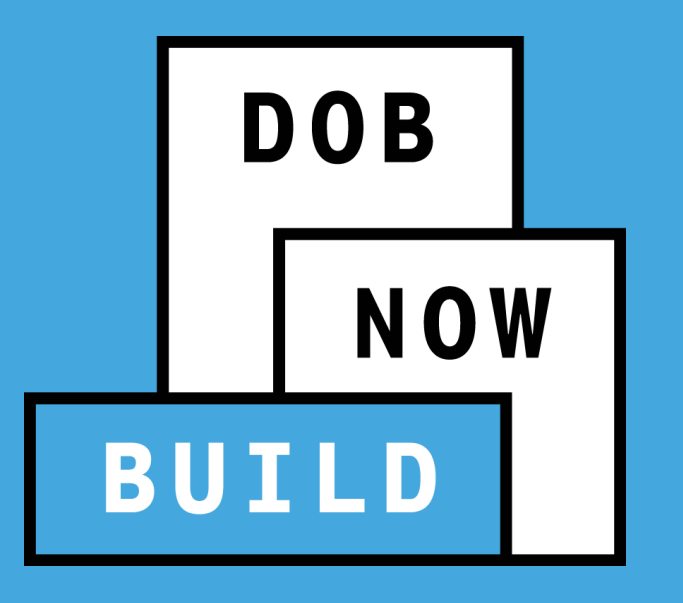

## **SCOPE OF WORK**

## DOB NOW: *Build* – SUSPENDED SCAFFOLD SCOPE OF WORK

- The Scope of Work tab applicable to Suspended Scaffold requires you to provide:
- All suspended scaffold platforms on the job are (e.g., Adjustable)
- 2. What is the method of support? (e.g., C-Hook)

| Pre-filing             | Pending CPE/ACPE<br>Assignment | Pending PE<br>Assignment         | Plan Examiner<br>Review | Approved | Permit Issued/Permit<br>Entire |
|------------------------|--------------------------------|----------------------------------|-------------------------|----------|--------------------------------|
| 🕒 Save 📄 Preview to    | File                           |                                  |                         |          |                                |
| B00438883-I1           | Suspende                       | d Scaffold - Path 1              |                         |          |                                |
| Plans/Work (PW1)       | All suspended s                | caffold platforms on the job are | e:*                     |          |                                |
| Zoning Information     | Adjustable                     | Non-Adjustable                   |                         |          |                                |
| Scope of Work          | <ul> <li>Adjustable</li> </ul> | ( Non Adjustable                 |                         |          |                                |
| Technical Report       | ×                              | h - d - 6 12 *                   |                         |          |                                |
| Technical Report       | what is the me                 | nod of support? *                |                         |          | _                              |
| (TR1/4/5/5H)           | C-Hoo                          | k (Manual)                       | C-Hook (Electric)       |          | Outriggers (Fixed)             |
| Documents              | Outrig                         | gers (Counterweight)             | Parapet Clamps          |          | Davit-Type System              |
| Statements & Signature | s Other                        | pe System<br>methods             | Slinging                |          |                                |

DOB

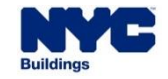

## DOB NOW: *Build* – SUSPENDED SCAFFOLD SCOPE OF WORK

Depending on the support method, the system may require more information.

| Vhat is the method of support? *                                                                                                    |                                                                                                    |                                    |
|----------------------------------------------------------------------------------------------------|----------------------------------------------------------------------------------------------------|------------------------------------|
|                                                                                                    |                                                                                                    |                                    |
| Outriggers (Counterweight)                                                                                                    | Parapet Clamps                                                                                                    |                                    |
| Other methods                                                                                                    |                                                                                                    |                                    |
|                                                                                                    |                                                                                                    |                                    |
| <ul> <li>haracteristics of any of the suspended scaffolds</li> <li>Single tier? (BC 3314.3.2 Ex 2)*</li> </ul>                                                                                                    | s used on the job.Every platform on this job is/has                                                                           | 5*<br>) No                         |
| <ul> <li>haracteristics of any of the suspended scaffolds</li> <li>Single tier? (BC 3314.3.2 Ex 2)*</li> <li>Supported at no more than 1 or 2 points? (</li> </ul>                                                                                                    | s used on the job.Every platform on this job is/has<br>Ves<br>BC3314.3.2 Ex 2)*                                               | 5*<br>) N∘<br>) N∘                 |
| <ul> <li>Characteristics of any of the suspended scaffolds</li> <li>Single tier? (BC 3314.3.2 Ex 2)*</li> <li>Supported at no more than 1 or 2 points? (</li> <li>A maximum height of 15ft? (BC3314.3.2 Ex.)</li> </ul>                                                    | s used on the job.Every platform on this job is/has<br>Ves<br>BC3314.3.2 Ex 2)*<br>Yes<br>Yes<br>Yes<br>Yes                   | 5*<br>) No<br>) No<br>) No         |
| <ul> <li>Characteristics of any of the suspended scaffolds</li> <li>Single tier? (BC 3314.3.2 Ex 2)*</li> <li>Supported at no more than 1 or 2 points? (</li> <li>A maximum height of 15ft? (BC3314.3.2 Ex.)</li> <li>A maximum capacity ≤ 2000 lbs.? (AC 28-4)</li> </ul> | BC3314.3.2 Ex 2)*<br>2.2.2)*<br>O Yes<br>Ves<br>O Yes<br>O Yes<br>O Yes<br>O Yes<br>O Yes<br>O Yes<br>O Yes<br>O Yes<br>O Yes | 5*<br>) No<br>) No<br>) No<br>) No |

DOB

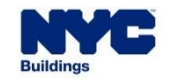

DOB NOW

- For example, these additional questions are required if Outriggers is selected and Yes is selected for any of the radio buttons.
- The Scope of Work tab <u>does not apply</u> to Industrial Rope Access (IRA) Job Filings.

| Are any of the scaffolds used on the job a 2 point corner or angle scaffold? (BC 3314.16.3)*        |
|----------------------------------------------------------------------------------------------------|
| Yes No                                                                                              |
|                                                                                                    |
| Are any of the scaffolds used on the job anchored to a building or structure? (BC 3314.3.2 Ex 2.1)* |
| Yes No                                                                                              |
|                                                                                                    |
| Are all of the suspended scaffolds being used to hang signs? (BC 3314.3.2 Ex 3)*                    |
| Yes No                                                                                              |

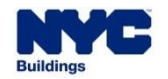

- Depending on the support method, the system may require more information.
- However, if Non-Adjustable is selected, then no additional Scope of Work questions will be required.

| All suspended scaffold platforms on the job are:*                        |
|--------------------------------------------------------------------------|
| Adjustable Non-Adjustable                                                |
|                                                                          |
| Is the platform area in all installations $\leq$ 40 sf?(BC3314.2 Ex 3)?* |
| Ves No                                                                   |

DOB

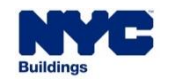

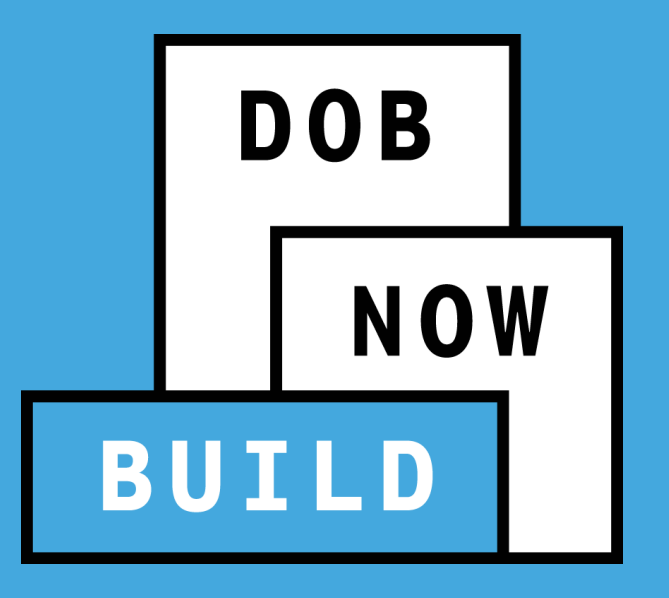

## SUSPENDED SCAFFOLD FILING REVIEW

#### DOB NOW: Build – SUSPENDED SCAFFOLD: FILING REVIEW

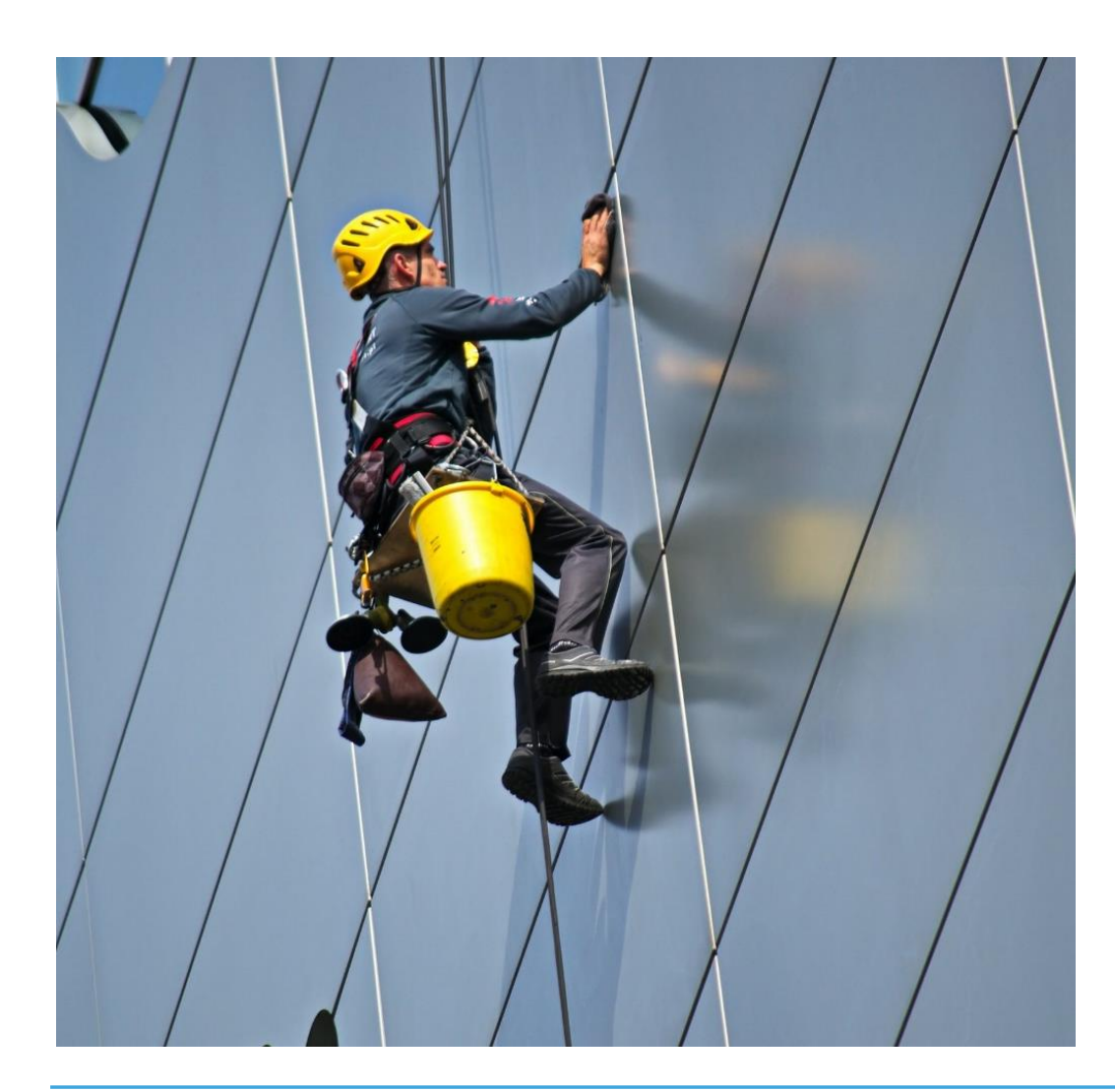

- For Suspended Scaffold, the current process of review for Standard Plan Examination remains the same, where DOB Plan Examiners conduct the review.
- Customers can file as Professional Certification only if the Applicant of Record is PE/RA.

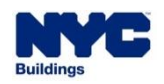

DOB

• The fee structure for Suspended Scaffold Job Filings and Permits will be as follows:

| PERMIT TYPE                                                                                | FEE   |
|--------------------------------------------------------------------------------------------|-------|
| <ul> <li>JOB FILING FEE</li> </ul>                                                         | \$160 |
| PERMIT RENEWAL FEE                                                                         | \$130 |
| POST AMENDMENT APPROVAL FEE                                                                | \$130 |
| <ul> <li>NOTIFICATION OF INSTALLATION (each)</li> </ul>                                    | \$35  |
| <ul> <li>NOTIFICATION OF REMOVAL OF AN ADJUSTABLE SUSPENDED<br/>SCAFFOLD (each)</li> </ul> | \$35  |

DOB

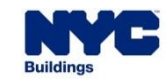

#### DOB NOW: Build – SS: PE/RA APPLICANT

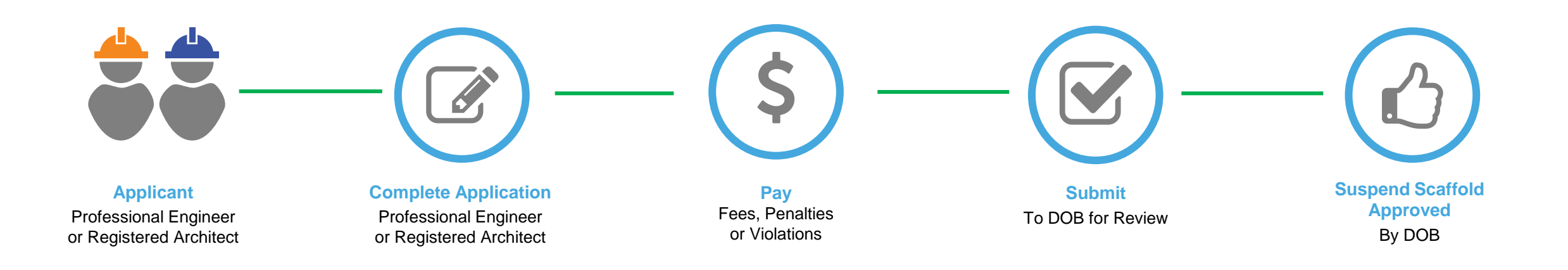

DOB

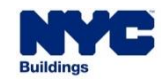

# DOB NOW: *Build* – SS: MASTER/SPECIAL RIGGER OR MASTER/SPECIAL SIGN HANGER APPLICANT

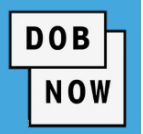

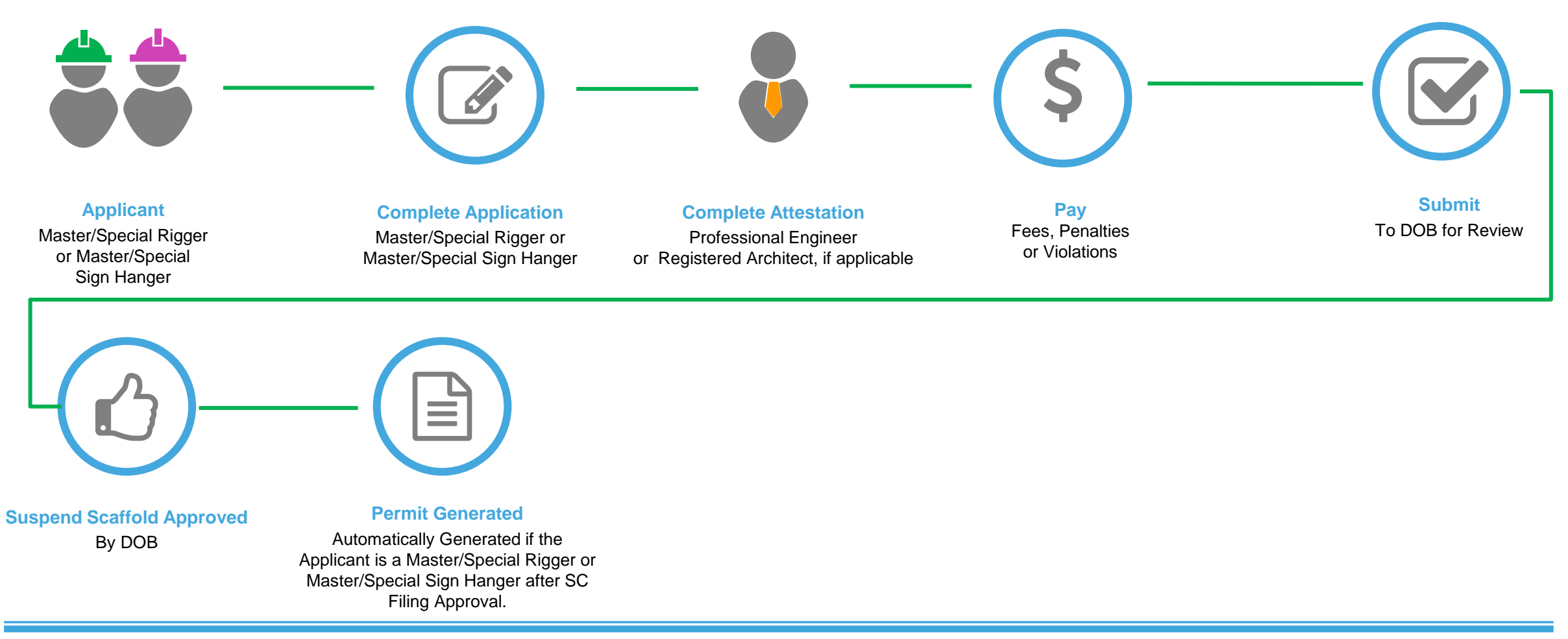

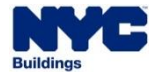

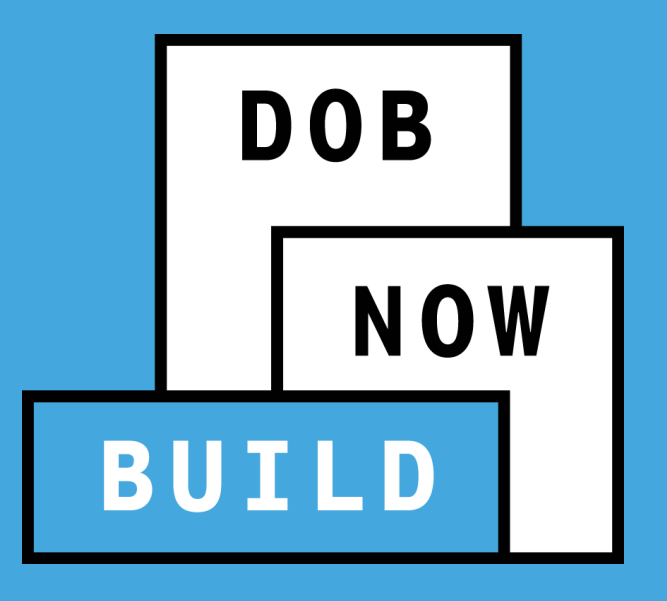

## SUSPENDED SCAFFOLD PERMITS

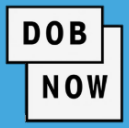

| JOB FILING AOR                                                                | DOES THE PW2 NEED TO BE FILED?                                                         | WHO FILES THE PW2?                                                            |
|-------------------------------------------------------------------------------|----------------------------------------------------------------------------------------|-------------------------------------------------------------------------------|
| <ul> <li>Professional Engineer</li> <li>Registered Architect</li> </ul>       | • Yes                                                                                  | <ul> <li>Master/Special Rigger</li> <li>Master/Special Sign Hanger</li> </ul> |
| <ul> <li>Master/Special Rigger</li> <li>Master/Special Sign Hanger</li> </ul> | <ul> <li>No</li> <li>Permit is auto-issued upon approval of the job filing.</li> </ul> | <ul> <li>N/A</li> </ul>                                                       |

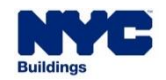

Work Permit numbers have a suffix added to the Job Filing Number to indicate the Work Type:

DOB

- SC for Work Permits
  - (e.g. B00343343-I1-SC)
- After Hours Variance (AHV) Permits are allowed for Suspended Scaffold Job Filings and the process <u>has not changed</u>.

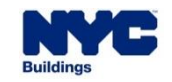

## **DOB NOW:** *Build* – SUSPENDED SCAFFOLD PERMIT UPDATES

 The following is an example of a CD5 Work Permit once printed.

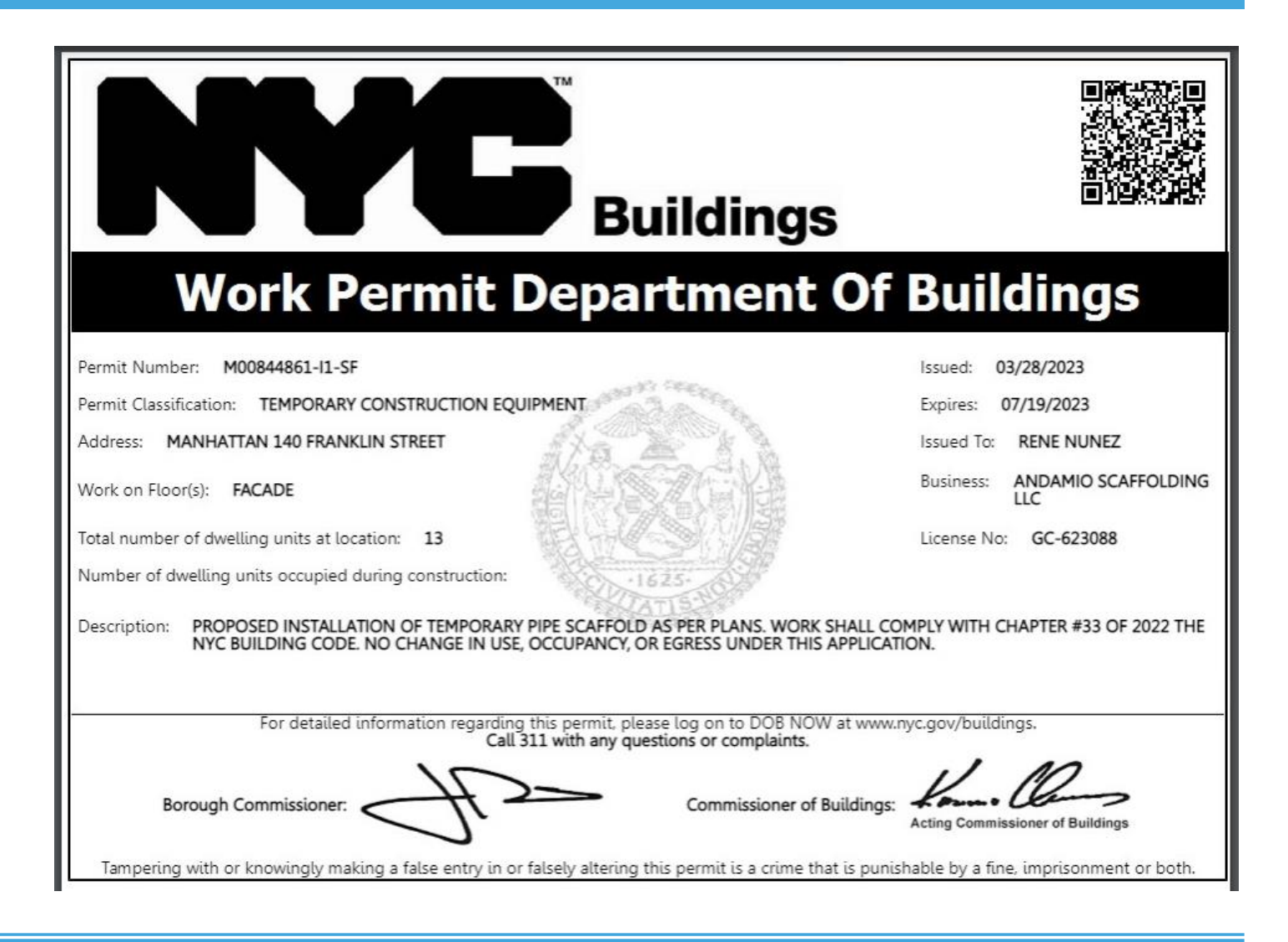

DOB

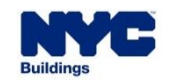

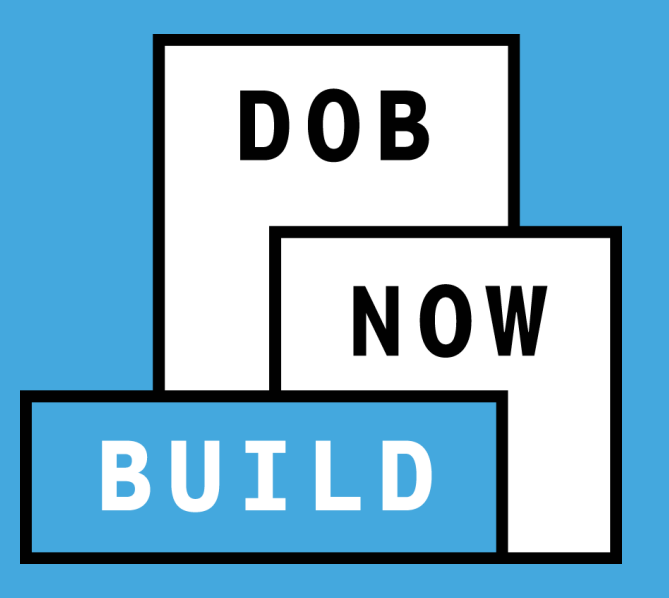

## SUSPENDED SCAFFOLD NOTIFICATIONS

DOB

- A Notification must be submitted to DOB before installing or removing an adjustable Suspended Scaffold.
- Types of Notifications:
  - Installation Notification: To notify DOB on the upcoming installation of a Suspended Scaffold
  - Removal Notification: To notify DOB of taking down a Suspended Scaffold

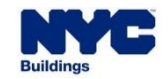

### DOB NOW: *Build* – SUSPENDED SCAFFOLD NOTIFICATIONS

- Multiple Installation and Removal Notifications can be submitted for a single Suspended Scaffold Job Filing.
- Once Final Takedown is indicated on a Removal Notification, no further Notifications may be filed.

A submission fee of \$35 is applicable for each Notification unless the job is Fee Exempt.

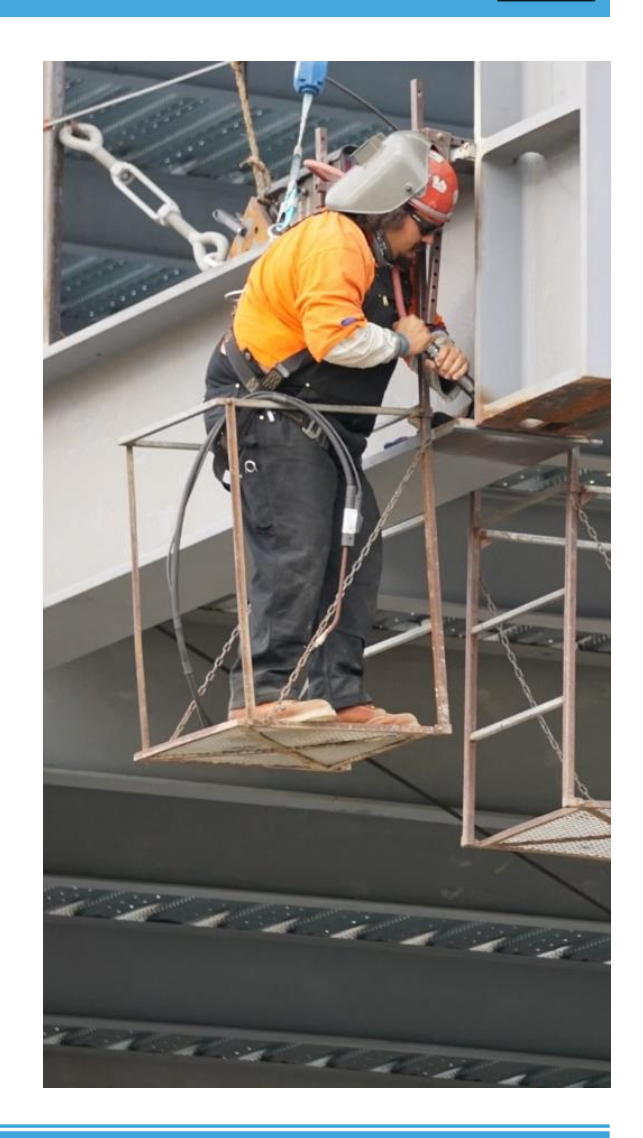

DOB

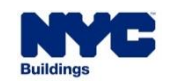

|   | APPLICANT OF RECORD                                       |   | PERMIT HOLDER                                                                   |   | WHO MUST SUBMIT NOTIFICATION?                                                                                              |
|---|-----------------------------------------------------------|---|---------------------------------------------------------------------------------|---|----------------------------------------------------------------------------------------------------|
| • | Master/Special Rigger or<br>Master/Special Sign<br>Hanger | • | The Master/Special Rigger or<br>Master/Special Sign Hanger who filed<br>the Job | 1 | The Master/Special Rigger or<br>Master/Special Sign Hanger who filed<br>the Job                                            |
| • | PE/RA                                                     | 1 | Master/Special Rigger or<br>Master/Special Sign Hanger                          | • | Permit Holder                                                                                                    |
| • | PE/RA                                                     | • | General Contractor                                                              | • | Applicant of Record                                                                                                    |
|   | N/A                                                       | • | N/A (no Job Filing)                                                             | 1 | In this case, DOB NOW allows any<br>licensed Rigger/Sign Hanger to submit<br>a Notification (without Job Filing<br>number) |

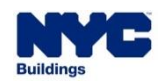

- Separate Notifications must be filed for each support method.
- Until "Is this the Final Removal of the Equipment?" is selected on the Removal Notification, <u>multiple</u> <u>Notifications</u> can be filed.
- Both Installation and Removal Notifications are needed.
- The submission fee for each Notification is \$35, which is non-refundable.
- The notifier can **cancel** Notifications if the LOC is not issued.
- If a Notification is cancelled due to unforeseen circumstances (e.g., inclement weather), the user must submit a new Notification and pay the \$35 fee, unless fee exempt, to get a LOC.
- ONLY the person who submitted the notification can cancel the notification.

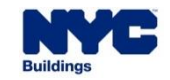

- Notifications carry certain date/time restrictions:
  - Notifications can be submitted at any time after the permit is issued.
  - The Start Date is the day when the installation or removal of the suspended scaffold begins.

DOB

- The Expiration Date must be three business days after the Start Date.
- A permit must be valid when submitting a Notification.

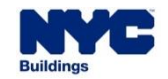

## DOB NOW: Build – SUSPENDED SCAFFOLD: SIGN OFF

DOB NOW

- On Removal Notification, if the customer checks Yes to "Is this the final removal of the equipment?" the Permit will be Signed-off.
- Once all TR Certifications (if any optional TRS are added) are complete, a Letter
   of Completion (LOC) will be issued.
- The customer will need a new filing to reinstall a new suspended scaffold.

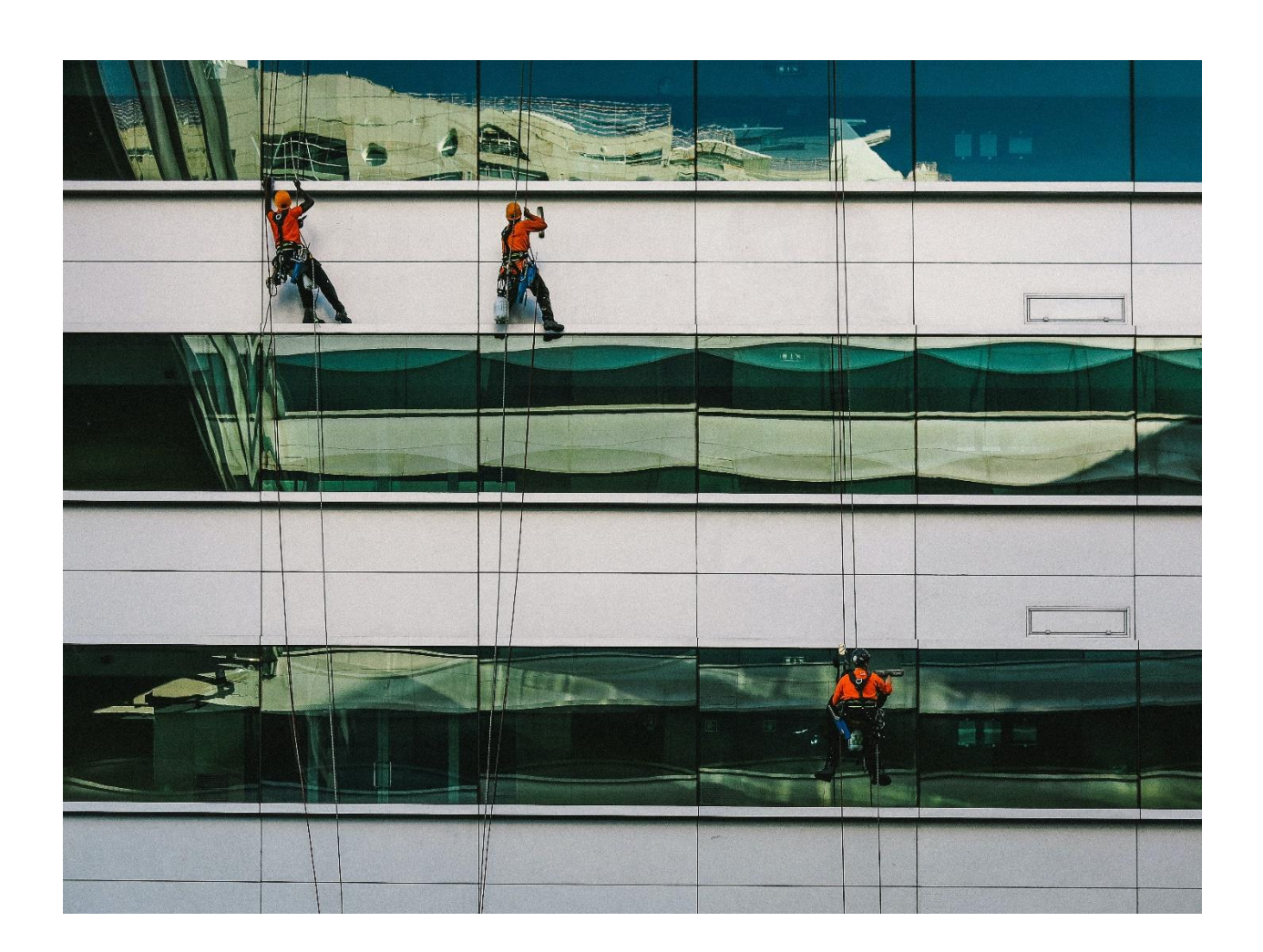

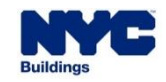

# DOB NOW: *Build* – SC: MASTER/SPECIAL RIGGER OR MASTER/SPECIAL SIGN HANGER APPLICANT

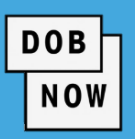

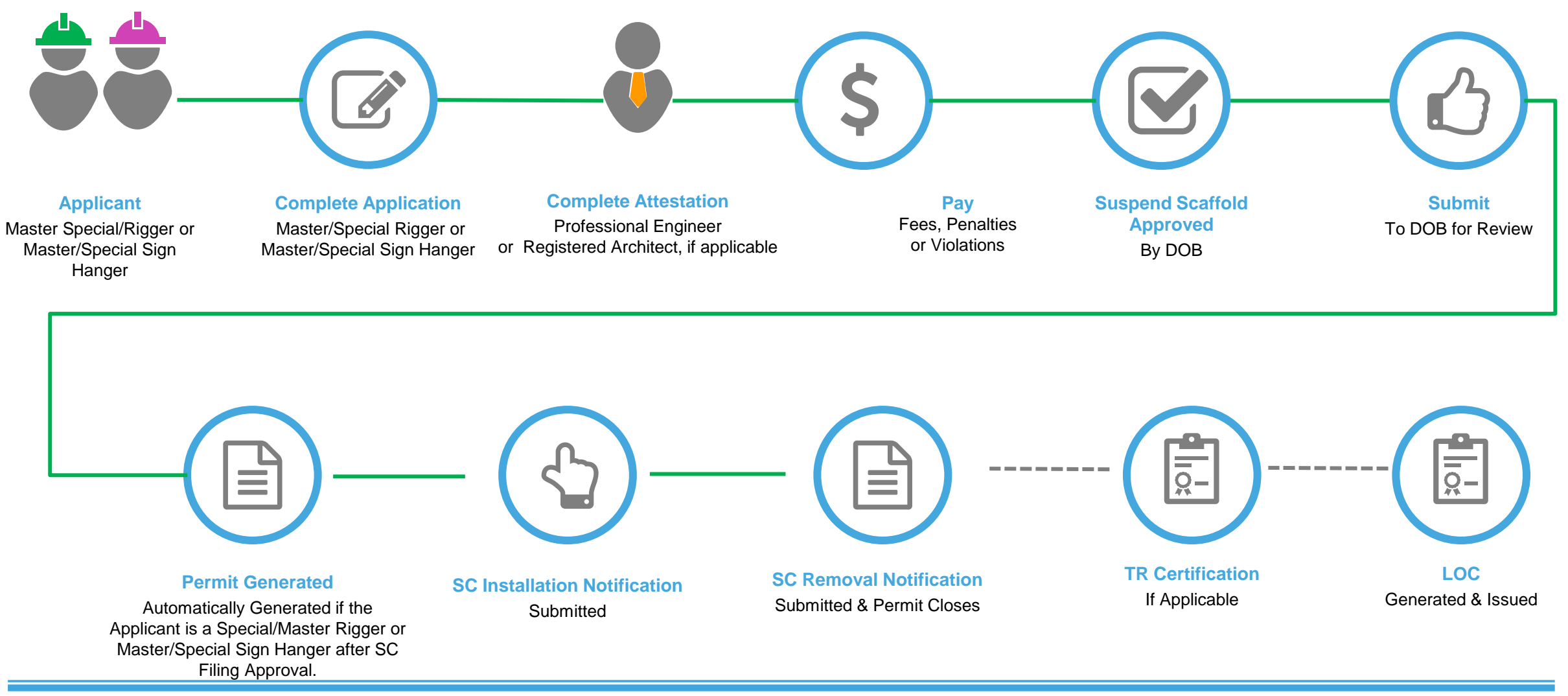

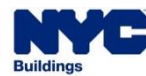

#### DOB NOW: Build - SC: PE/RA APPLICANT

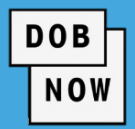

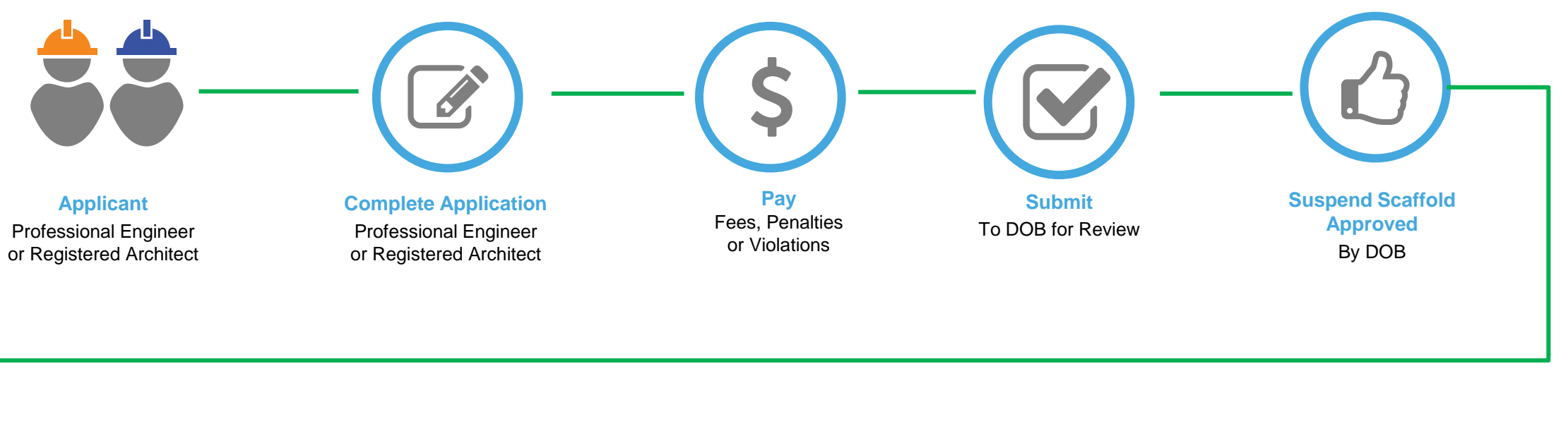

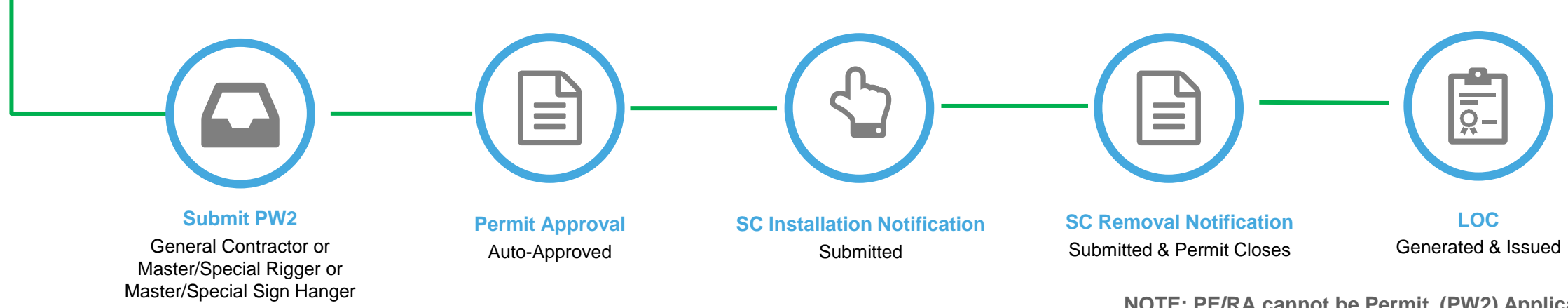

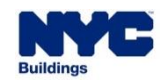

NOTE: PE/RA cannot be Permit (PW2) Applicant

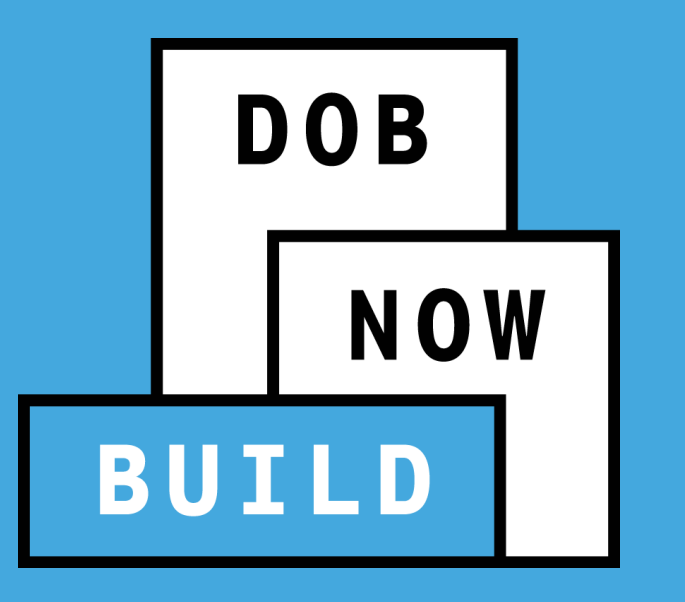

## NOTIFICATIONS

Submit a Suspended Scaffold Initial/Removal Notification

## **DOB NOW:** *Build* – SUSPENDED SCAFFOLD NOTIFICATIONS

- From the main dashboard, click the +Notifications button to display the options
- 2. Then select Suspended Scaffold

| + Permits             | s + Requests   | + Notifications BIS Schedule of Occupancy | 4   |
|-----------------------|----------------|-------------------------------------------|-----|
|                       |                | Boiler Rem                                | Τ   |
|                       |                | Earthwork                                 | -   |
| on CO 28 ALT-CO - New |                | Emergency Work                            |     |
|                       |                | Fence Removal                             |     |
|                       |                | Protection and Mechanical Methods Removal |     |
| inc.                  | Filing Type    | Full Demolition                           |     |
| уре                   |                | Sidewalk Shed Removal                     |     |
| n                     | New Job Filing | Support of Excavation Removal             | 2   |
| n                     | New Job Filing | Supported Scaffold Removal                |     |
| n                     | New Job Filing | Suspended Scaffold                        |     |
| n                     | New Job Filing | Tenant Protection Plan 72 Hour            |     |
| n                     | New Job Filing |                                           |     |
| n                     | New Job Filing | Pre-filing 06/07                          | 7/2 |

DOB

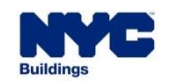

#### **DOB NOW:** *Build* – SUSPENDED SCAFFOLD NOTIFICATIONS

- The Suspended Scaffold Notification window displays:
  - Enter the Job Filing Number
  - Click Proceed to continue.

| Suspended Scaffold Notification                                                               |                |  |  |  |  |  |
|-----------------------------------------------------------------------------------------------|----------------|--|--|--|--|--|
| For DOB NOW jobs, use format M00000001-I1. Enter a DOB NOW job number in format M00000000-I1. |                |  |  |  |  |  |
| Enter Job Filing Number                                                                       |                |  |  |  |  |  |
|                                                                                               | Proceed Sancel |  |  |  |  |  |

DOB

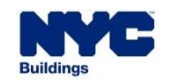

 The system displays a Notification if you are not associated or as stakeholder on the Job Filing.

#### Notification

Only a stakeholder on the filing (applicant, owner, filing representative or permit applicant) can submit the notification.

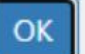

DOB

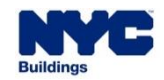

- The Suspended Scaffold
   Notification window displays; the Job Filing Information section is read-only.
- Complete the required fields within the Notification Information section.

| Notification Information                                          |                                                             |                                                                          |  |  |  |  |
|-------------------------------------------------------------------|-------------------------------------------------------------|--------------------------------------------------------------------------|--|--|--|--|
| O Initial Notification                                            | O Removal Notification                                      |                                                                          |  |  |  |  |
| Type of Suspended Scaffold*<br>SubCategory of Suspended Scaffold* | <ul> <li>Suspended Scaffolds</li> <li>Adjustable</li> </ul> | <ul> <li>Industrial Rope Access (IRA)</li> <li>Non-Adjustable</li> </ul> |  |  |  |  |
| Number of Stories:*                                               |                                                             |                                                                          |  |  |  |  |
| Start Date:*                                                      |                                                             | =                                                                        |  |  |  |  |
| Expiration Date:*                                                 |                                                             |                                                                          |  |  |  |  |

DOB

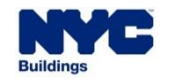

DOB NOW: *Build* – SUSPENDED SCAFFOLD NOTIFICATIONS

- Select the:
  - Type of Suspended Scaffold
  - Subcategory of Suspended Scaffold
- Enter the:
  - Number of Stories
  - Start Date
- The Expiration Date is <u>auto-populated</u>.
- Click Notify to submit the Initial Notification.

| Notification Information           |                        |                                |  |  |  |  |
|------------------------------------|------------------------|--------------------------------|--|--|--|--|
| O Initial Notification             | O Removal Notification |                                |  |  |  |  |
| Type of Suspended Scaffold*        | O Suspended Scaffolds  | O Industrial Rope Access (IRA) |  |  |  |  |
| SubCategory of Suspended Scaffold* | ○ Adjustable           | 🔿 Non-Adjustable               |  |  |  |  |
| Number of Stories:*                |                        |                                |  |  |  |  |
| Start Date:*                       |                        |                                |  |  |  |  |
| Expiration Date:*                  |                        |                                |  |  |  |  |
|                                    |                        |                                |  |  |  |  |

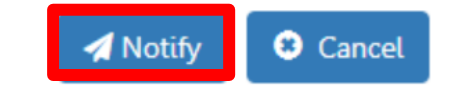

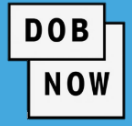
If you proceeded without a Job

Number, the Notification displays additional fields to complete.

| Suspended Scaffold Notification   |                            |
|-----------------------------------|----------------------------|
| Location Information              |                            |
| House Number*                     | Street Name*               |
| Block*                            | Lot*                       |
| Applicant Information             |                            |
| Email* Please enter email address | License Type* Select Type: |
| First Name                        | Middle Initial             |
| Business Name* Select Type:       | Business Telephone         |
| City                              | State                      |

DOB

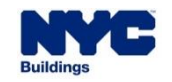

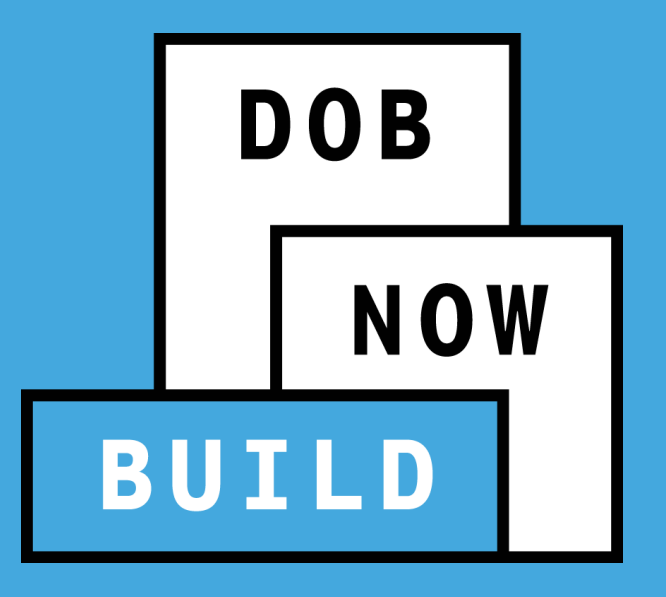

# SUSPENDED SCAFFOLD SUPERSEDE REQUESTS & PAA'S

## DOB NOW: *Build* – SUSPENDED SCAFFOLD: SUPERSEDE

- A Supersede request is not allowed if the applicant is a Master/Special Rigger or Master/Special Sign Hanger. A new Job Filing will be required.
- If the applicant is a Professional Engineer or Registered Architect (PE/RA), the filing will follow the existing DOB NOW supersede process.

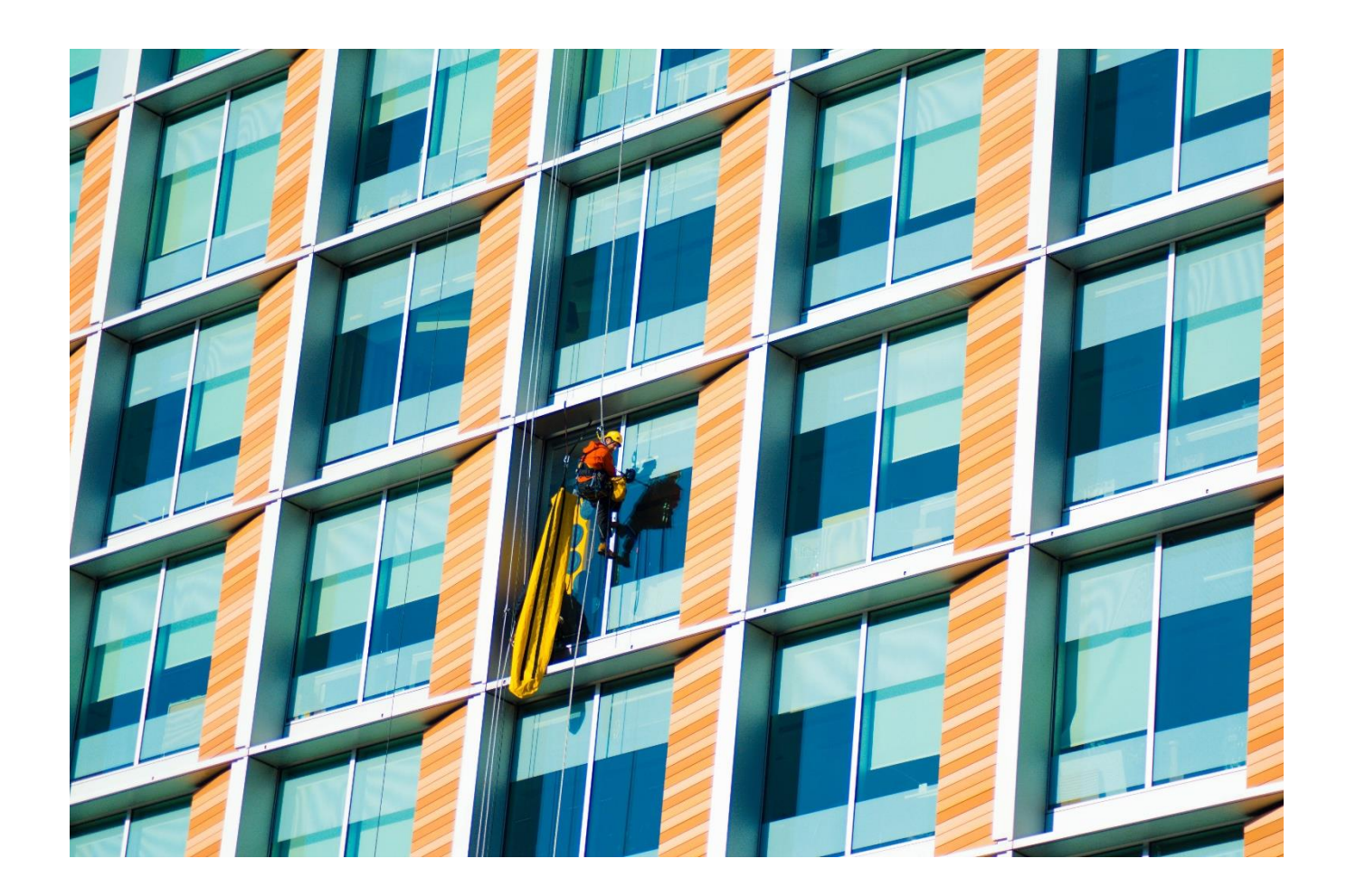

DOB

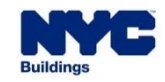

## DOB NOW: Build – SUSPENDED SCAFFOLD: PAA

- The following are the Post Approval Amendment (PAA) updates for this release:
  - PAA is allowed regardless of the applicant (Master/Special Riggers, Master/Special Sign Hangers or PE/RA)
  - PAA is not allowed after LOC is issued (see section about <u>Notifications</u>).
  - Post Approval Amendment Fee: \$130

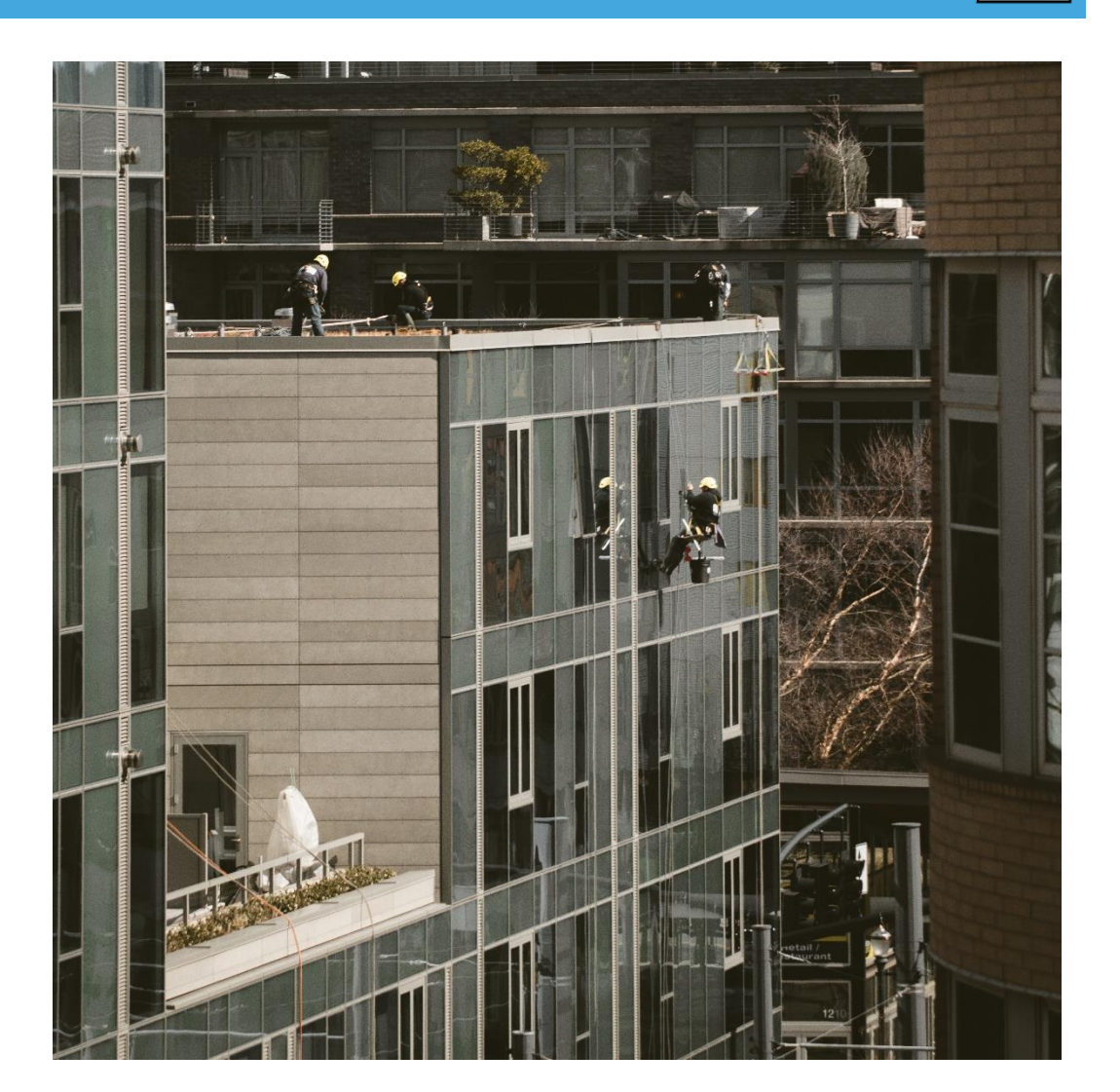

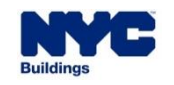

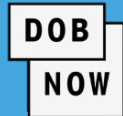

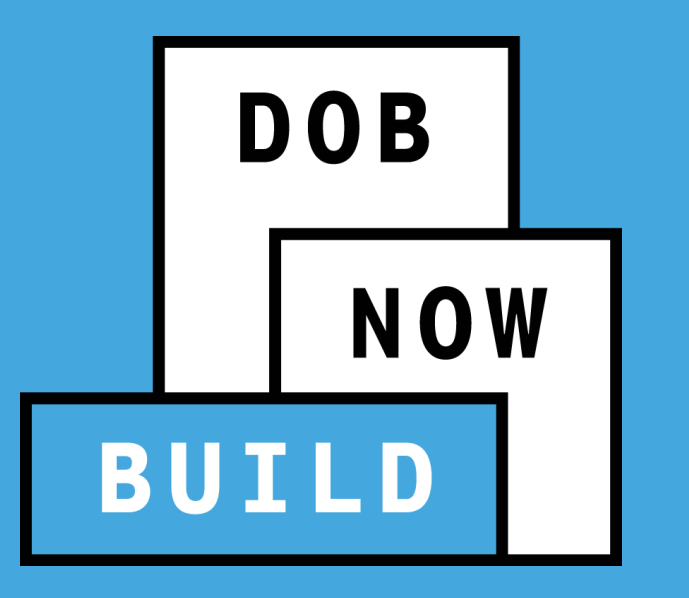

# **CD5 IN-FLIGHT JOB FILINGS**

Job Filings Permits & more • Amendments and Permit Renewals for existing CD5s must be filed in DOB NOW starting November 15.

DOB

- A SR# (Ex: 23-999) is required to search by and initiate either an Amendment or a Permit Renewal in DOB NOW for any active CD5 approved paper applications.
- The Amendment fee is \$130, and the Permit Renewal Fee is \$130.
- The CD5 Amendment can be initiated from under + Requests on the main dashboard.
- The CD5 Renewal can be initiated from under + Work Permits on the main dashboard.

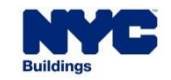

- When any one of these transactions is initiated in DOB NOW for the first time for a given SR#, all the required fields must be filled out and a fee must be paid prior to submitting to DOB for review and approval.
  - A job filing number will be generated for the respective transaction with a suffix of I1 e.g., M00002343–I1

DOB

- After the first transaction is completed, if another Amendment or Renewal transaction is initiated then the data will be auto-populated.
- <u>Some fields</u> are read-only and cannot be modified as part of the Amendment.
- <u>No edits are allowed</u> when renewing a permit.
- Installation and Removal Notifications must be filed per support method.
- The same Notification fee and rules apply as described in the Notification section.

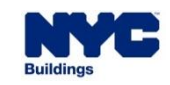

## DOB NOW: *Build* – SS IN-FLIGHT CD5 JOB FILINGS

#### DOB NOW

To submit a <u>CD5 Permit Amendment</u>:

- 1. Click +Requests
- 2. Then select CD5 Permit Amendment from the drop-down list

| Permits                   | + Requests                     | tifications            | + Occupancy |
|---------------------------|--------------------------------|------------------------|-------------|
|                           | Energy                         |                        |             |
| Letter of Completion      |                                | to Kemain              |             |
|                           |                                |                        |             |
|                           | Site Safety                    | •                      |             |
|                           | Temporary BIN                  |                        | tatus       |
| 1                         | Tenant Protectio               | Tenant Protection Plan |             |
| ٦                         | Refile - Full Demolition       |                        | view        |
| 1                         | Second Review of Objection     |                        |             |
| 1                         | Board of Standards and Appeals |                        | als         |
| 1                         | CD5 Permit Amendment           |                        | 2 Assistan  |
| New Job Filing Objections |                                |                        |             |
| New Job Filing Objections |                                |                        |             |

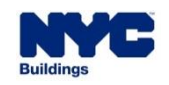

#### Then:

- 1. Enter the SR# in the Enter SR Number field
- 2. Then click Get Jobs

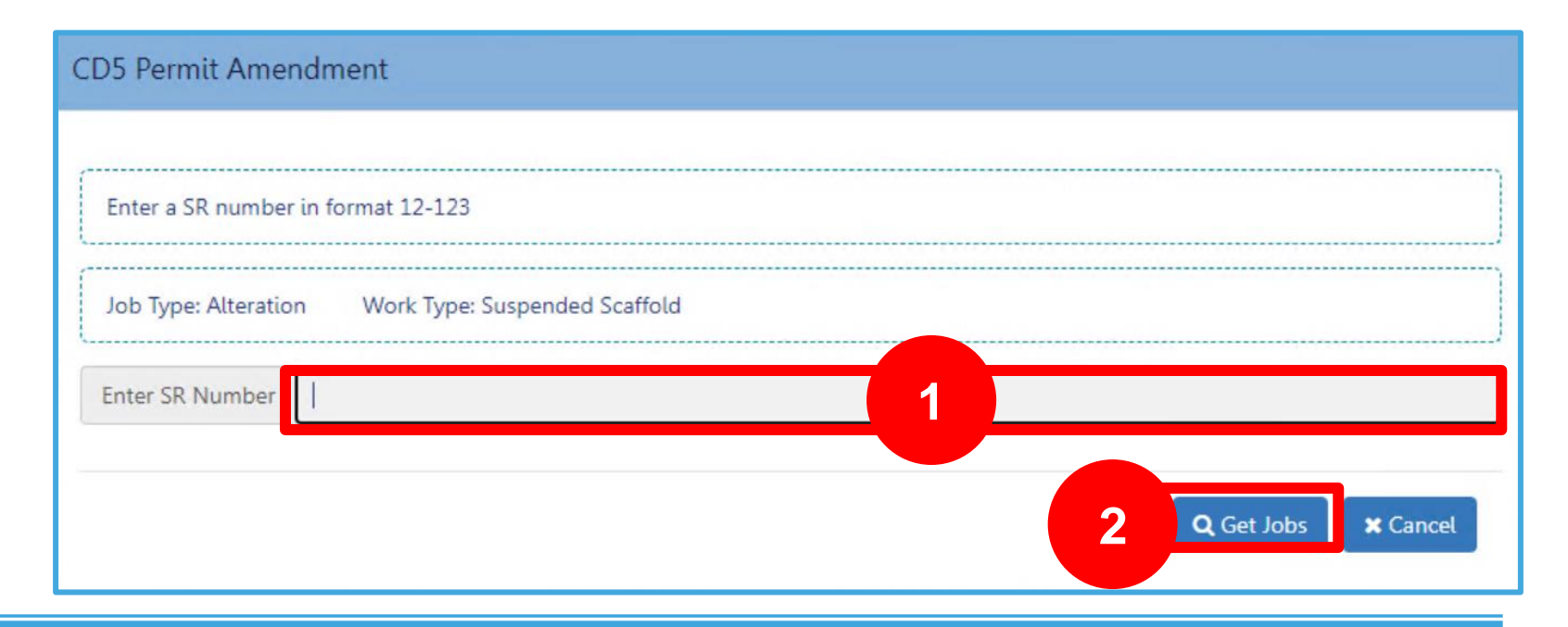

DOB

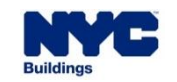

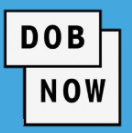

The system displays more fields to be completed. Some <u>questions may be updated</u>

based on your selection:

- 1. Is this an application for Small Business (employs fewer than 100 persons)?
- 2. Suspended Scaffold Subcategory
- 3. All suspended scaffold platforms on the job are? (Adjustable/Non-Adjustable)
- 4. Are support of method C-Hook only and all C-Hooks connected to a parapet?

| Enter a SR numbe                                                           | r in format 12-123                               |                  |              |                         |
|----------------------------------------------------------------------------|--------------------------------------------------|------------------|--------------|-------------------------|
| Job Type: Alterati                                                         | on Work Type: Suspended Scaffold                 |                  |              |                         |
| Enter SR Number                                                            | 23-990                                           |                  |              |                         |
| Is this an applic                                                          | ation for a Small Business (employs fewer than 1 | 100 persons)?*   |              | Yes No                  |
| Suspended Scat                                                             | fold Subcategory:*                               | Suspended Scaffo | olds Indu    | ustrial Rope Access (II |
| All suspended scaffold platforms on the job are:*                          |                                                  | Adjustable       | Non-Adjustab |                         |
| Are support of method C-Hook only and all C-Hooks connected to a parapet?* |                                                  | Yes              | No           |                         |

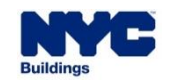

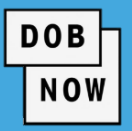

On clicking **Submit** the system may either:

- 1. Notify you that a filing is not needed
  - OR
- 2. Display the amendment to be completed.

Reminder: You must complete the Plans/Work (PW1) tab in order to Save and generate a Request #.

| N                                | lotification ×                                                                                 |  |  |
|----------------------------------|------------------------------------------------------------------------------------------------|--|--|
| N<br>d                           | No Job Filing required. To Submit Notification, go to the dashboard and select +Notifications. |  |  |
| 🖹 Save 📄 Preview                 | ОК                                                                                             |  |  |
| Plans/Work (PW1)                 | Plans/Work (PW1) - Alteration                                                                  |  |  |
| Technical Report                 | ·                                                                                              |  |  |
| Technical Report<br>(TR1/4/5/5H) | Location Information*                                                                          |  |  |
| Documents                        | Stakeholders*                                                                                  |  |  |
| Statements & Signatures          | Filing Review Type, Work Type/Filing Includes*                                                 |  |  |
|                                  | Additional Considerations, Limitations or Restrictions*                                        |  |  |
|                                  | Job Description*                                                                               |  |  |
|                                  | Comments                                                                                       |  |  |
|                                  |                                                                                                |  |  |

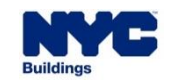

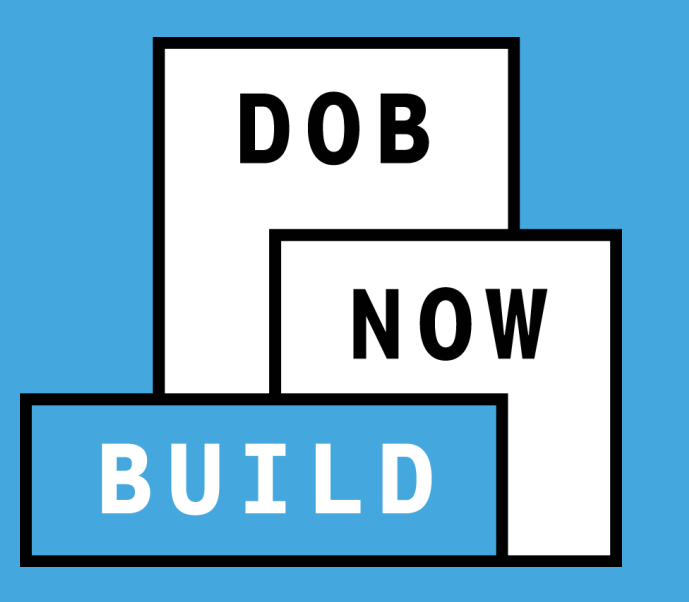

## **CD5 IN-FLIGHT JOB FILINGS**

**Permit Renewals** 

## DOB NOW: *Build* – SS IN-FLIGHT CD5 JOB FILINGS: PERMITS

#### To submit a CD5 Permit Amendment:

- 1. Click +Permits
- 2. Then select CD5 Permit Renewal from the drop-down list

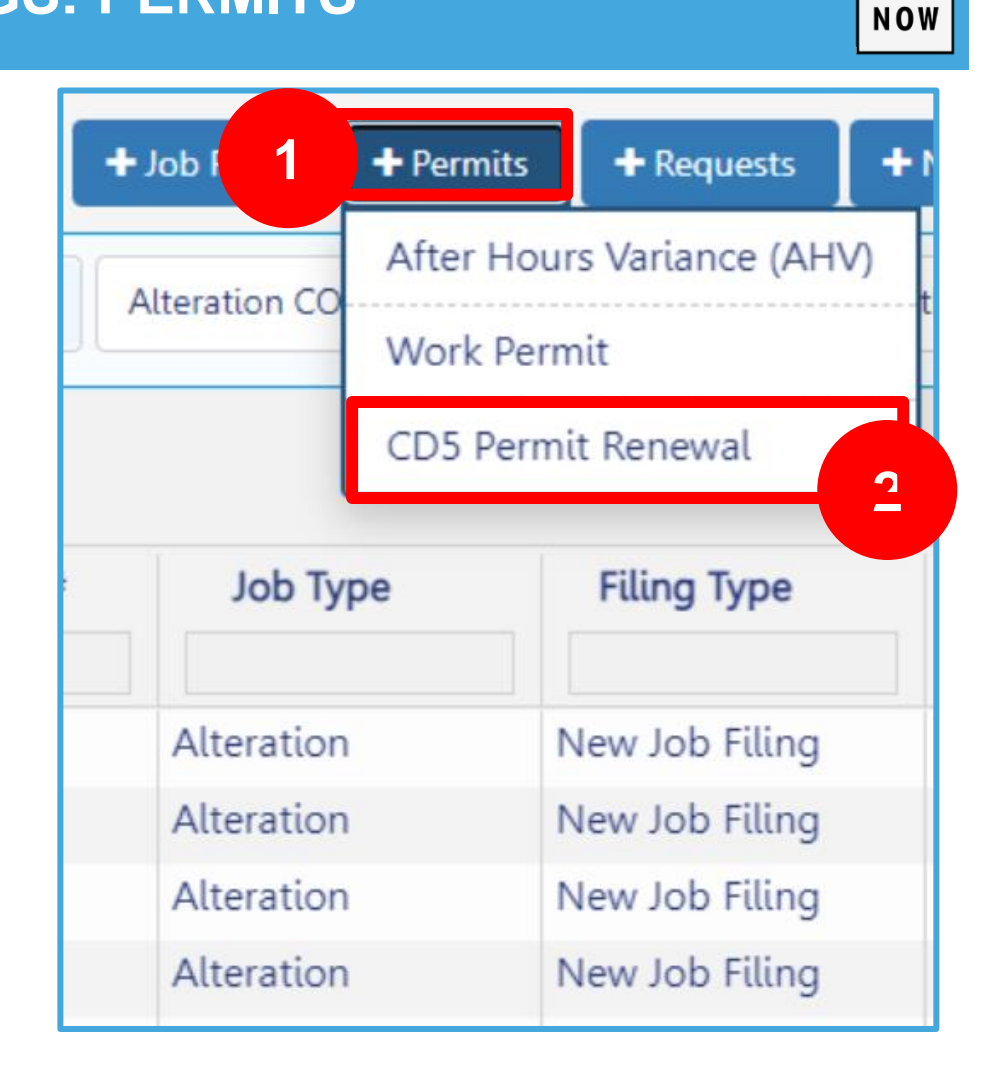

DOB

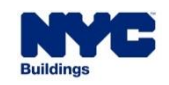

#### Then:

- 1. Enter the SR# in the Enter SR Number field
- 2. Then click Get Jobs

| Enter a SR number in format 1 | 2-123                      | <br> |
|-------------------------------|----------------------------|------|
| ob Type: Alteration Worl      | < Type: Suspended Scaffold |      |
| nter SR Number                |                            |      |

DOB

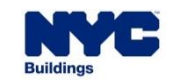

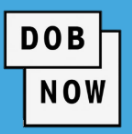

The system displays more fields to be completed. Some <u>questions may be updated</u> based on your selection:

- 1. Is this an application for Small Business (employs fewer than 100 persons)?
- 2. Suspended Scaffold Subcategory
- 3. All suspended scaffold platforms on the job are?
- 4. Are support of method C-Hook only and all C-Hooks connected to a parapet?

| CD5 Permit Renewal                                                         |                   |            |                          |
|----------------------------------------------------------------------------|-------------------|------------|--------------------------|
| Enter a SR number in format 12-123                                         |                   |            |                          |
| Job Type: Alteration Work Type: Suspended Scaffold                         |                   |            | )                        |
| Enter SR Number 23-990                                                     |                   |            |                          |
| Is this an application for a Small Business (employs fewer th              | an 100 persons)?* |            | Yes No                   |
| Suspended Scaffold Subcategory:* Suspended Scaffolds Industrial Rope       |                   |            | strial Rope Access (IRA) |
| All suspended scaffold platforms on the job are:*                          |                   | Adjustable | Non-Adjustable           |
| Are support of method C-Hook only and all C-Hooks connected to a parapet?* |                   | Yes        | No                       |
|                                                                            |                   |            | Submit X Cancel          |

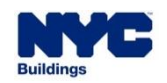

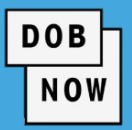

On clicking **submit** the system may either:

- Notify you that a filing is not needed OR
- 2. Display the amendment to be completed.

Reminder: You must complete the Plans/Work (PW1) tab in order to Save and generate a Request #.

|                                  | Notification                                                                                   |  |  |
|----------------------------------|------------------------------------------------------------------------------------------------|--|--|
|                                  | No Job Filing required. To Submit Notification, go to the dashboard and select +Notifications. |  |  |
| 🖺 Save 📄 Preview                 | ОК                                                                                             |  |  |
| Plans/Work (PW1)                 | Plans/Work (PW1) - Alteration                                                                  |  |  |
| Technical Report                 | ~                                                                                              |  |  |
| Technical Report<br>(TR1/4/5/5H) | Location Information*                                                                          |  |  |
| Documents                        | Stakeholders*                                                                                  |  |  |
| Statements & Signatu             | Filing Review Type, Work Type/Filing Includes*                                                 |  |  |
|                                  | Additional Considerations, Limitations or Restrictions*                                        |  |  |
|                                  | Job Description*                                                                               |  |  |
|                                  | Comments                                                                                       |  |  |
|                                  |                                                                                                |  |  |

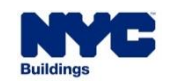

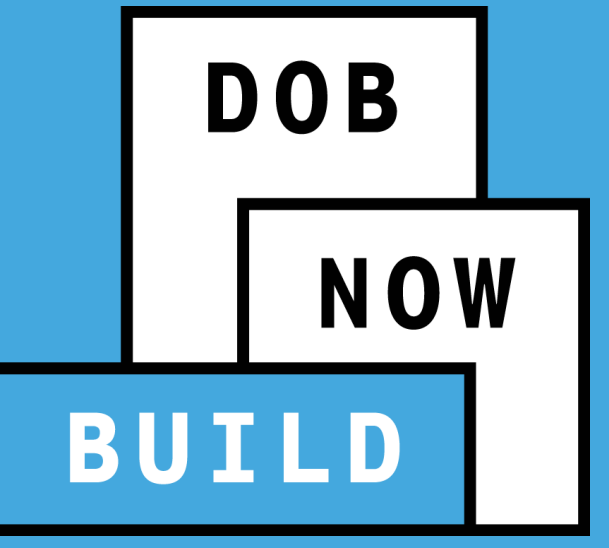

**QUESTIONS?** 

NO PAPER. NO LINES.

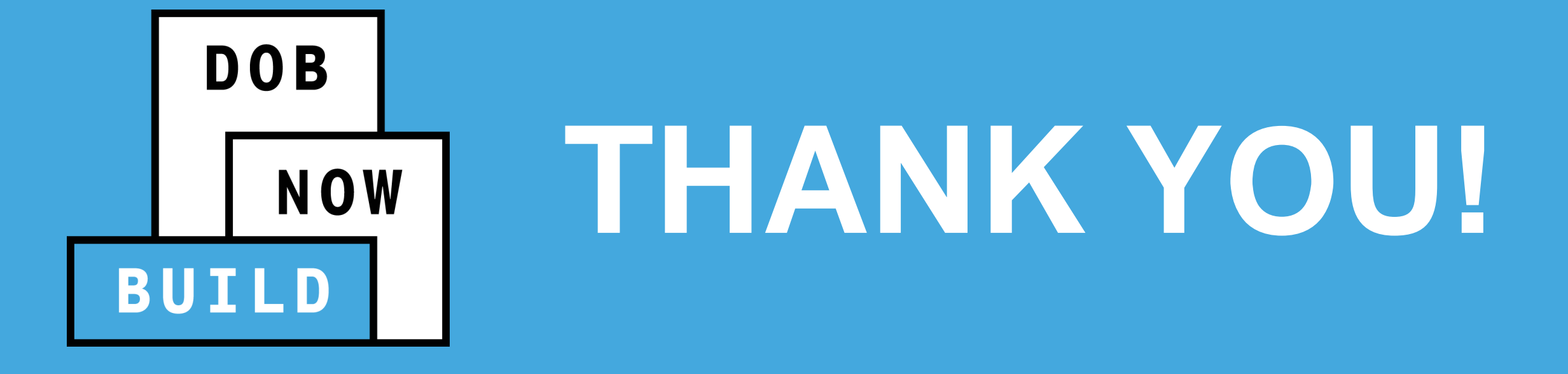

NO PAPER. NO LINES.

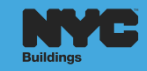